### Evaluates: MAX17823H

#### **General Description**

The MAX17823H evaluation kit (EV kit) demonstrates the capabilities of the MAX17823H advanced smart batterypack controller. Vertical headers (P2, P3, P5, and P6) allow for the connection of multiple EV kits to support the maximum 32-device daisy-chain capability.

### **Benefits and Features**

- Battery-Cell String Emulation
- UART interface
- Windows XP<sup>®</sup>-, Windows Vista<sup>®</sup>-, or Windows<sup>®</sup>
   7-Compatible Software
- Fully Assembled and Tested

### **Component Lists**

#### Table 1. MAX17823H EV System

| PART            | QTY | DESCRIPTION      |
|-----------------|-----|------------------|
| MAX17823HEVKIT# | 2   | MAX17823H EV kit |

#### MAX17823H EV Kit

#### **Table 2. Component Suppliers**

| SUPPLIER                               | PHONE        | WEBSITE                     |
|----------------------------------------|--------------|-----------------------------|
| Central Semiconductor Corp.            | 631-435-1110 | www.centralsemi.com         |
| Diodes Incorporated                    | 805-446-4800 | www.diodes.com              |
| Fairchild Semiconductor                | 888-522-5372 | www.fairchildsemi.com       |
| Murata Electronics North America, Inc. | 770-436-1300 | www.murata-northamerica.com |
| TDK Corp.                              | 847-803-6100 | www.component.tdk.com       |

Note: Indicate that you are using the MAX17823H when contacting these component suppliers.

### Table 3. MAX17823H EV Kit Files

| FILE                  | DESCRIPTION                                |
|-----------------------|--------------------------------------------|
| INSTALL.EXE           | Installs the EV kit files on your computer |
| MAX17823_MAX17880.EXE | Application program                        |
| CDM20600.EXE          | Installs the USB device driver             |
| UNINSTALL.EXE         | Uninstalls the EV kit software             |
| USB_Driver_Help.pdf   | USB driver installation help file          |

#### Ordering Information appears at end of data sheet.

SMBus is a trademark of Intel Corp. Windows, Windows XP, and Windows Vista are registered trademarks of Microsoft Corp.

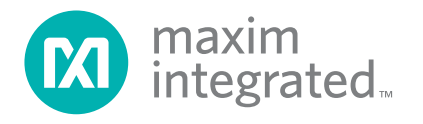

### Evaluates: MAX17823H

### **Quick Start**

#### **Recommended Equipment**

- Two MAX17823H EV Kits
- One MAX17841 EV Kit
- MINQUSB+ command module
- MINIQUSB board
- MINIQUSB-XHV board (this board is not used)
- Two 9V to 60V DC power supplies (refer to the MAX17823H IC datasheet for recommended operating ranges)
- User-supplied Windows XP-, Windows Vista-, or Windows 7-compatible PC with a spare USB port

**Note:** In the following sections, software-related items are identified by bolding. Text in **bold** refers to items directly from the EV kit software. Text in **bold and underlined** refers to items from the Windows operating system.

#### Procedure

The MAX17823H EV kit is fully assembled and tested. Follow the steps below to verify board operation. **Caution: Do not enable the power supplies until all connections are completed.** 

- Visit <u>www.maximintegrated.com/design/tools/</u> <u>applications/evkit-software/</u> to download the latest version of the EV kit software, 17823xxx.ZIP. Save the EV kit software to a temporary folder and uncompress the ZIP file.
- Install the EV kit software on your computer by running the INSTALL.EXE program inside the temporary folder. The program files are copied and icons are created in the Windows <u>Start | Programs</u> menu.
- Connect the MINIQUSB+ to the J3 and J4 headers on the MAX17841 EV kit.
- 4) Connect the USB cable from the PC to the MINIQUSB board. A <u>Building Driver Database</u> window pops up in addition to a <u>New Hardware Found</u> message if this is the first time the EV kit board is connected to the PC. If a window is not seen that is similar to the one described above after 30 seconds, remove the USB cable from the MINIQUSB and reconnect it. Administrator privileges are required to install the USB device driver on Windows XP, Windows Vista, and Windows 7.
- 5) Follow the directions of the <u>Add New Hardware</u> <u>Wizard</u> to install the USB device driver. Choose the <u>Search for the best driver for your device</u>

option. Specify the location of the device driver to be <u>C:\Program Files\MAX17823</u> (default installation directory) using the <u>Browse</u> button. Refer to the USB\_Driver\_Help.PDF document included with the software for additional information.

- Appropriate FTDI drivers might need to be installed from the website <u>http://www.ftdichip.com/Drivers/</u> <u>D2XX.htm</u>.
- 7) Ensure that all jumper shunts and switches are configured as listed in Table 1, Table 2, and Table 3.
- 8) Configure the DC power supplies for 18V, and disable their outputs.
- Connect the power supply grounds together. Then connect this common ground to AGND on the MAX17841 EV kit.
- 10) Connect the first 18V supply between the PACK+ and PACK- pads on the first MAX17823H EV kit.
- Connect the second 18V supply between the PACK+ and PACK- pads on the second MAX17823H EV kit.
- 12) Using the six blue two-wire crossover cables, make the following connections:
  - Connect P1 on MAX17841 EV kit to P6 on the first MAX17823H EV kit
  - Connect P2 on MAX17841 EV kit to P5 on the first MAX17823H EV kit
  - Connect P2 on the first MAX17823H EV kit to P6 on the second MAX17823H EV kit
  - Connect P3 on the first MAX17823H EV kit to P5 on the second MAX17823H EV kit
  - Connect the red loop-back cable from P2 to P3 of the second MAX17823H EV kit
- 13) Enable the DC power supply.
- 14) Start the MAX17823EV kit software by opening the corresponding icon in the <u>Start | Programs</u> menu. The EV kit software automatically establishes a connection with the EV kit. Once the status bar at the bottom of the window displays Interface found, proceed to the next step.
- 15) If checked, uncheck the **MAX17841 SHDN** checkbox in the upper left box.
- 16) Select Initialization tab.
- 17) Click the Wake Up button.
- 18) Click the Hello ALL button in MAX17823 box.
- 19) Click the Set First Address button in MAX17823 box.
- 20) Verify that the **Device Addresses** grid contains two device addresses and that the status bar at the bottom indicates **Initialization Successful**.
- 21) The EV kit is now ready for further evaluation.

### Evaluates: MAX17823H

# Table 4. MAX17823H EV Kit DefaultJumper Settings

| JUMPER                           | SHUNT POSITION  |
|----------------------------------|-----------------|
| JU0-JU3, JU15-JU18, CELL2-CELL12 | On one pin only |
| JU14, JU19                       | Installed       |

# Table 5. MAX17841 EV Kit DefaultJumper Settings

| JUMPER            | SHUNT POSITION  |
|-------------------|-----------------|
| JU1-JU4, JU6, JU7 | On one pin only |
| JU5               | 1-2             |

## Table 6. MAX17823H EV Kit Quick StartSwitch Settings

| SWITCH | SETTING                       |
|--------|-------------------------------|
| SW1    | ON (actuators toward the top) |

#### Note:

- The default position of SW1 is OFF (actuators towards bottom) and this setup is for Battery input on P1.
- 2) The optional position of SW1 is ON (actuators towards top) and this setup is for an external power supply input between BAT0 and BAT12 with the  $2k\Omega$  resistor ladder.

### **Detailed Description of Software**

The MAX17823H EV kit is evaluated in conjunction with the MAX17823H evaluation software. The graphical user interface (GUI) provides a user-friendly environment for reading and writing to all device registers, as well as executing the seven device commands. The GUI is divided into two sections: group boxes and command tabs.

The upper-left group box provides shutdown/enabling of the MAX17841 device.

The Initialization tab provides controls to execute the Wake Up command, the MAX17823 - HELLOALL command, and MAX17823 - Set First Address command for writing the first address to the ADDRESS register of each device in the daisy chain. This tab also includes a Device Address grid that displays the address of each device in the daisy chain, a Communication Log that displays a summary of bus activity, and a Short Cuts tab that provides faster methods of executing useful software functions.

The **Read/Write** tab located in MAX17823 tab provides controls for executing the WRITEDEVCIE, WRITEALL, READDEVICE, and READALL commands.

The **Voltage Measurements** tab provides initiating and monitoring the ADC scanning of the connected devices.

The **MAX17823** tab provides access to the registers of all MAX17823H devices on the daisy chain. Each tab includes a grid that is used to display the contents read from the registers. The grid is made of x columns and y rows, where x is the number of registers (shown above each grid) associated with that tab and y is the number of devices in the daisymchain. In addition, each tab includes various controls (checkboxes, edit boxes, buttons, labels, etc.) for configuring each device. Refer to the MAX17823H IC datasheet for additional register and interface details.

The **MAX17841** tab provides access to the MAX17841 device registers.

The software also provides functions to facilitate the evaluation process. These include a PEC calculator, the capability to save ADC measurements to file, and the ability to save/load register configurations to/from a file. When evaluating the EV kit, refer to the MAX17823H IC datasheet and the MAX17841 IC datasheet for additional details.

### Evaluates: MAX17823H

#### **System Initialization**

The daisy chain of MAX17823H EV kit is initialized using the controls provided in the **Initialization** tab on the MAX17823EV kit software GUI. The recommended initialization sequence is provided below:

- 1) Verify jumper configuration. See the *Device Startup* section.
- 2) Uncheck the MAX17841 SHDN checkbox.
- Click the Wake Up button. This will execute a sequence that wakes up the MAX17823H devices in the daisy chain.
- Select the address of the first device in the daisy chain in the edit box adjacent to the MAX17823 -HELLOALL button.
  - The value entered here contains the address (A[4:0]) of the first device in the daisy chain. The A[4:0] value is written to the most significant bits of the ADDRESS register of the first device.
  - Refer to the HELLOALL Command section in the MAX17823H IC data sheet for additional details

**Note:** When re-initializing the device, the address unlock bit (ADDRUNLOCK) must be set before proceeding to the next step. This is done by clicking the **Unlock Device** 

Address button on the software's **Configuration** tab in the **MAX17823** tab.

1) Click the MAX17823 - HELLOALL button.

This command sends out the HELLOALL command along with the chosen first device address. It also determines how many devices are in the daisy chain, based on the address byte that is returned by the last device.

 Click the MAX17823 - Set First Address button. This control writes the address of the first device to the upper 8 bits of each device's 16-bit ADDRESS register. This control uses the WRITEALL command.

The daisy chain is initialized once all devices have been programmed with the address of the first device. The software is now fully operational, and all active devices are configurable. Refer to the UART Daisy-Chain Initialization Sequence section in the MAX17823H IC datasheet for additional initial configuration recommendations.

#### **Grid Initialization**

When the Set First Address sequence is complete, the software updates the grids on the MAX17823H Device Addresses box in the Initialization tab and the Thresholds, Voltage Measurement, DIAGCFG/FMEA, Alert/Status, Enables, Configuration, BALSW, and Model/Version/ADC Test tabs in the MAX17823 tab.

| ADDRESS REGISTER ADDRESS       |        |        |        |        |        |       |       |
|--------------------------------|--------|--------|--------|--------|--------|-------|-------|
| Bit 7                          | Bit 6  | Bit 5  | Bit 4  | Bit 3  | Bit 2  | Bit 1 | Bit0  |
| 0                              | 0      | 0      | 0      | 0      | 0      | 0     | 1     |
| ADDRESS REGISTER (Upper 8bits) |        |        |        |        |        |       |       |
| Bit 15                         | Bit 14 | Bit 13 | Bit 12 | Bit 11 | Bit 10 | Bit 9 | Bit 8 |
| 0                              | 0      | 0      | FA4    | FA3    | FA2    | FA1   | FA0   |
| ADDRESS REGISTER (Lower 8bits) |        |        |        |        |        |       |       |
| Bit 7                          | Bit 6  | Bit 5  | Bit 4  | Bit 3  | Bit 2  | Bit 1 | Bit 0 |
| 0                              | 0      | 0      | DA4    | DA3    | DA2    | DA1   | DA0   |

#### Table 7. ADDRESS Register

### Evaluates: MAX17823H

#### **Device Addresses Grid**

The **Device Addresses** box is initialized after clicking the **MAX17823 - Set First Address** button. The grid contains the addresses of all detected devices. Selecting a cell that contains a device address updates the **Active Device** drop-down list. For a two-device daisy chain with a start address of 0x00, the grid would be displayed as shown in Figure 1.

#### **Register Grids**

The Thresholds, Voltage Measurement, DIAGCFG/ FMEA, Alert/Status, Enables, Configuration, BALSW, and **Model/Version/ADC Test** tabs in the **MAX17823** tab include grids that display the contents of the selected device registers. These tabs are all updated to contain n number of rows, where n equals the total number of detected devices.

For a two-device daisy chain, the grids on each tab are configured with two rows, as shown in <u>Figure 2</u>. The number of columns in each grid is set by the number of registers associated with that grid. In addition, each row has an associated device number button that, when clicked, sets that device as the active device, updating the **Active Device** drop-down list.

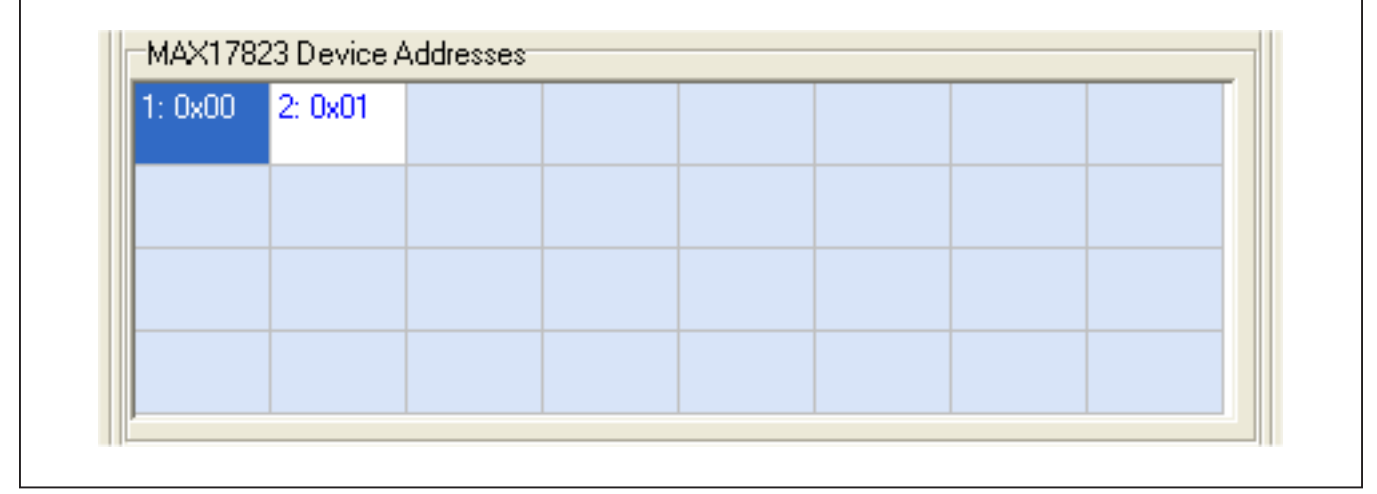

Figure 1. MAX17823H EV Kit Software—Device Address Grid

| Coort III 7 7 | 0x02   | 0x04   | 0x05   | 0x07   | 0x08   |
|---------------|--------|--------|--------|--------|--------|
| Device 1      | 0×8000 | 0×0000 | 0×0000 | 0x0000 | 0×0000 |
| Device 2      | 0×8000 | 0×0000 | 0×0000 | 0x0000 | 0×0000 |

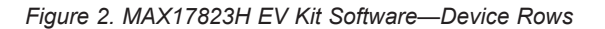

### Evaluates: MAX17823H

#### Write Registers

A specific device in the daisy chain can be written to by using the **Read/Write** tab and **Active Device** drop-down list. Follow the steps below to perform a write to a specific register of a single device:

- 1. Select the device to be written to from the **Active Device** drop-down list (Figure 3).
- Select the register to be written to from the Select MAX17823 Register box in Read/Write tab.
- 3. Enter the hex value (####) into the **Data: 0x** edit box in the **Write Devices** box (Figure 4).
- 4. Click the Write Active Device button.

The **Write Devices** box can also be used to write an entered value into the active register of all the devices in the daisy chain. Follow the steps below to perform a write to a specific register of all devices:

- Select the register to be written to from the Select MAX17823 Register box.
- 2) Enter the hex value (####) into the **Data: 0x** edit box in the **Write Devices** box.
- 3) Click the Write All Devices button.

#### **Read Registers**

A specific device in the daisy chain can be read by using the **Read/Write** tab and the **Active Device** drop-down list. Follow the steps below to perform a read of a specific register of a single device:

- 1) Select the device to read from the **Active Device** drop-down.
- Select the register to be read from the Select MAX17823 Register box in Read/Write tab.
- 3) Click the Read Active Device button.
- 4) The read data is displayed in the left-side edit box.

The **Read** tab can also be used to read the active register of all the devices in the daisy chain. Follow the steps below to perform a read from a specific register of all devices:

- 1) Select the register to be read from the **Select MAX17823 Register** box.
- 2) Click the Read All Devices button.
- 3) The read data is displayed in the same order as the device address in the left-side edit box.

In addition, there is another read control located at the upper left on the display: **Refresh Active Tab F8**. The **Refresh Active Tab F8** control will read the registers that have been selected. To select a register, check the associated checkbox located above the grid on each register tab. Each tab also has an associated **ALL** checkbox that

when checked/unchecked selects/deselects all the register checkboxes on that tab. The Select All and Deselect All operations can also be executed by clicking the **Set All** >> button or **Clear All** >> button. At the completion of a read operation, the edit box in the **Read/Write** tab displays the data of the selected registers. Figure 5 shows the edit box in the **Read/Write** tab. Figure 6 shows the result of clicking the **Refresh Active Tab F8** button with the **Enables** tab displayed, and <u>Table 8</u> lists the available read controls and their respective functions.

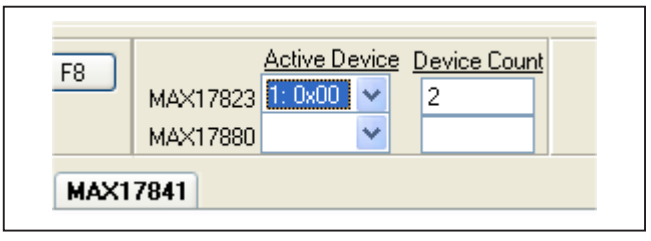

Figure 3. Active Device Drop-Down List

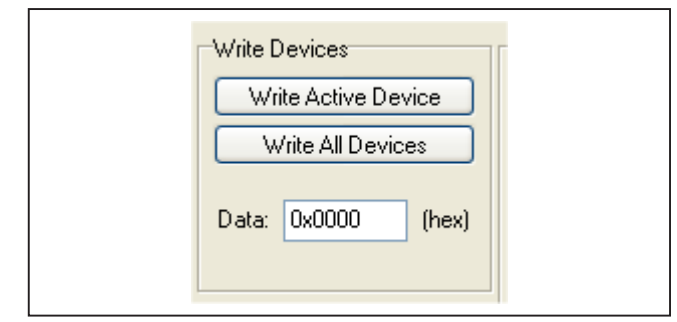

Figure 4. Write Devices Box

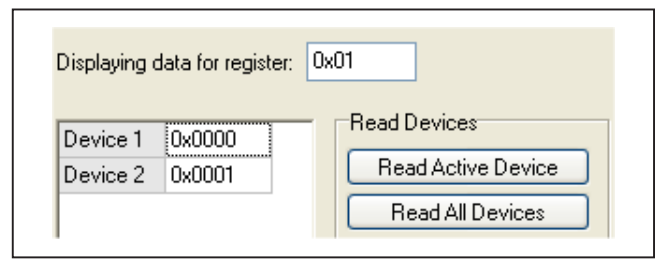

Figure 5. Read Devices Box

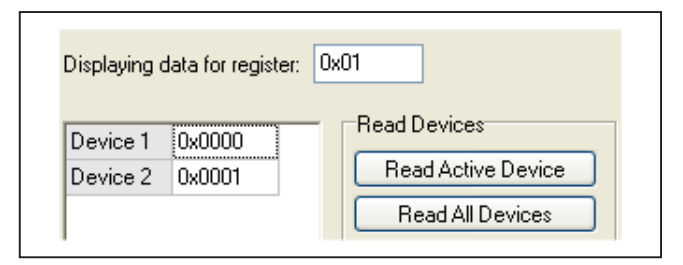

Figure 6. Enables Tab After Executing Set All

### **Table 8. Read Controls**

| CONTROL NAME                  | CONTROL TYPE       | FUNCTION                                                                                 |
|-------------------------------|--------------------|------------------------------------------------------------------------------------------|
| Read Active Device            | Button             | Reads the active MAX17823H register of the active MAX17823H device                       |
| Read All Devices              | Button             | Reads the active MAX17823H register of all devices                                       |
| Refresh Active Tab F8         | Button*, Menu item | Performs a read of all selected registers on the active/visible register tab             |
| Auto Refresh on Tab<br>Change | Checkbox*          | When checked, the register tabs are automatically refreshed when becoming active/visible |

\*See the ADC Scan section.

#### Scan

### Table 9. Scan Controls

| CONTROL NAME       | CONTROL TYPE | FUNCTION                                                                                                    |
|--------------------|--------------|----------------------------------------------------------------------------------------------------|
| Start ADC Scanning | Checkbox     | When checked, a scan of the ADC is initiated every x milliseconds, where x is set by the Interval controls below |
| Interval (msec)    | Edit box     | Used to enter the time interval between ADC scans                                                                |
| Set Interval       | Button       | Sets the time interval shown in the Interval (msec) edit box                                                     |
| Scan DONE          | Button       | Clears the SCANDONE bit                                                                                          |
| DATA ready         | Button       | Clears the DATARDY bit                                                                                           |
| TIMEOUT            | Button       | Clears the SCANTIMEOUT bit                                                                                       |
| Data Move          | Button       | Sets the DATAMOVE bit. Moves the data from internal registers to user-<br>accessible registers                   |

| Start ADC Scanning: 📃                                                     |  |
|---------------------------------------------------------------------------|--|
| Set Interval 10 (msec)                                                    |  |
| Scan DONE <u>Clear</u><br>DATA ready <u>Clear</u><br>TIMEOUT <u>Clear</u> |  |
| Data Move Move                                                            |  |

Figure 7. Scan Tab Snapshot

### Evaluates: MAX17823H

#### **Register Tabs**

The 58 device registers are organized onto the following tab sheets in the MAX17823 tab: Thresholds, Voltage Measurements, DIAGCFG/FMEA, Alert/Status, Enables, Configuration, BALSW, Model/Version/ADC Test, and Read/Write. Each tab provides write access to each device in the daisy chain, as well as a grid that displays the contents of the devices' registers. The display grids are updated by performing read operations through the Refresh Active Tab F8. See the <u>Read Registers</u> section for more details. The write operations are performed using the individual Configure Active Device button or Configure All Devices button located on the register tabs.

#### **Thresholds Tab**

The **Thresholds** tab (Figure 8) is used to configure the seven threshold registers. The data for the threshold

registers is entered and displayed on the GUI as either a voltage or hex value. The threshold registers and their associated GUI controls are listed in Table 10.

The **Write Device** buttons are used to write the entered data to the active device. The active device is selected through the **Active Device** drop-down list. The **Write All** buttons are used to write the entered data to all devices in the daisy chain.

For all the threshold registers, the data (D[11:0]) is contained in the upper 12 bits of the 16-bit register. When entering data into the **Undertemperature Threshold** (AINOT) and **Overtemperature Threshold (AINUT)** edit boxes, enter only the hex value of the upper 12 bits. The lower nibble of each threshold register is ignored during a write, and is read back as zeros.

#### **Table 10. Threshold Registers**

| THRESHOLD REGISTER (ADDRESS)                   | GUI CONTROL | DISPLAY/DATA INPUT FORMAT |
|------------------------------------------------|-------------|---------------------------|
| Overvoltage Clear (0x40)                       | OVTHRCLR    | Voltage*                  |
| Overvoltage Set (0x42)                         | OVTHRSET    | Voltage*                  |
| Undervoltage Set (0x44)                        | UVTHRSET    | Voltage*                  |
| Undervoltage Clear (0x46)                      | UVTHRCLR    | Voltage*                  |
| Cell Mismatch (0x48)                           | MSMTCH      | Voltage*                  |
| Auxiliary Analog Input Overtemperature (0x49)  | AINOT       | Hex                       |
| Auxiliary Analog Input Undertemperature (0x4A) | AINUT       | Hex                       |

\*The voltage range for unipolar measurements is 0V to 5V and the voltage range for bipolar measurements is -2.5V to +2.5V

### Evaluates: MAX17823H

| hresholds  | Voltage Me | asurements | DIAGCFG/F | MEA Alert/ | Status Ena | bles Config | guration BALS | 3W    Model/Version/ADC Test    Diagnostic    Read/Write    OTP Verification    Emergency Discharg |
|------------|------------|------------|-----------|------------|------------|-------------|---------------|----------------------------------------------------------------------------------------------------|
|            | OVTHRCLF   | OVTHRSET   | UVTHRCL   | R UVTHRSE  | т мямтсн   | AINOT       | AINUT         |                                                                                                    |
| Set All >> |            | <b>V</b>   |           |            | <b>V</b>   |             |               |                                                                                                    |
|            | 0x40       | 0x42       | 0x44      | 0x46       | 0x48       | 0x49        | 0x4A          | -                                                                                                  |
| Device 1   | 4.9997     | 4.9997     | 0.0000    | 0.0000     | 4.9997     | 0x0000      | 0×FFF0        | (OVTHRCLR)                                                                                         |
| Device 2   | 4.9997     | 4.9997     | 0.0000    | 0.0000     | 4.9997     | U×UUUU      | UXFFFU        | Over-voltage Threshold Low                                                                         |
|            |            |            |           |            |            |             |               | Write Device 4.9997 V Write All                                                                    |
|            |            |            |           |            |            |             |               | (OVTHRSET)                                                                                         |
|            |            |            |           |            |            |             |               | Over-voltage Threshold High                                                                        |
|            |            |            |           |            |            |             |               | Write Device 4.9997 V Write All                                                                    |
|            |            |            |           |            |            |             |               |                                                                                                    |
|            |            |            |           |            |            |             |               | Write Device 0.0000 V Write All                                                                    |
|            |            |            |           |            |            |             |               | (UVTHRSET)                                                                                         |
|            |            |            |           |            |            |             |               | Under-voltage Threshold Low                                                                        |
|            |            |            |           |            |            |             |               | Write Device 0.0000 V Write All                                                                    |
|            |            |            |           |            |            |             |               | (MSMTCH)                                                                                           |
|            |            |            |           |            |            |             |               | Cell Mismatch Threshold                                                                            |
|            |            |            |           |            |            |             |               | Write Device 4.9997 V Write All                                                                    |
|            |            |            |           |            |            |             |               | (AINOT)                                                                                            |
|            |            |            |           |            |            |             |               | Over-Temperature Threshold                                                                         |
|            |            |            |           |            |            |             |               | Write Device 0x 000 Write All                                                                      |
|            |            |            |           |            |            |             |               | enter bits [15:4]                                                                                  |
|            |            |            |           |            |            |             |               | (AINUT)<br>Under Temperature Threshold                                                             |
|            |            |            |           |            |            |             |               | Write Device 0x FFF Write All                                                                      |
|            |            |            |           |            |            |             |               | enter bits [15:4]                                                                                  |

Figure 8. MAX17823H Evaluation Kit Software (Thresholds Tab)

### Evaluates: MAX17823H

#### Voltage Measurements Tab

The **Voltage Measurements** tab (Figure 9) displays the results for the ADC conversions on cells 1–12, as well as the results from the TOTAL, MINCELL, MAXCELL, BLOCK, AIN1, AIN2, and DIAG registers. The checkboxes at the top of the tab and their associated **Configure Cells (F9)** button are used to enable ADC scanning of the associated measurement. These checkboxes have the same function as the **CELL\_EN** checkboxes on the **Configuration** tab. See the <u>ADC</u> *Scan* section for details on setting up and initiating an ADC scan.

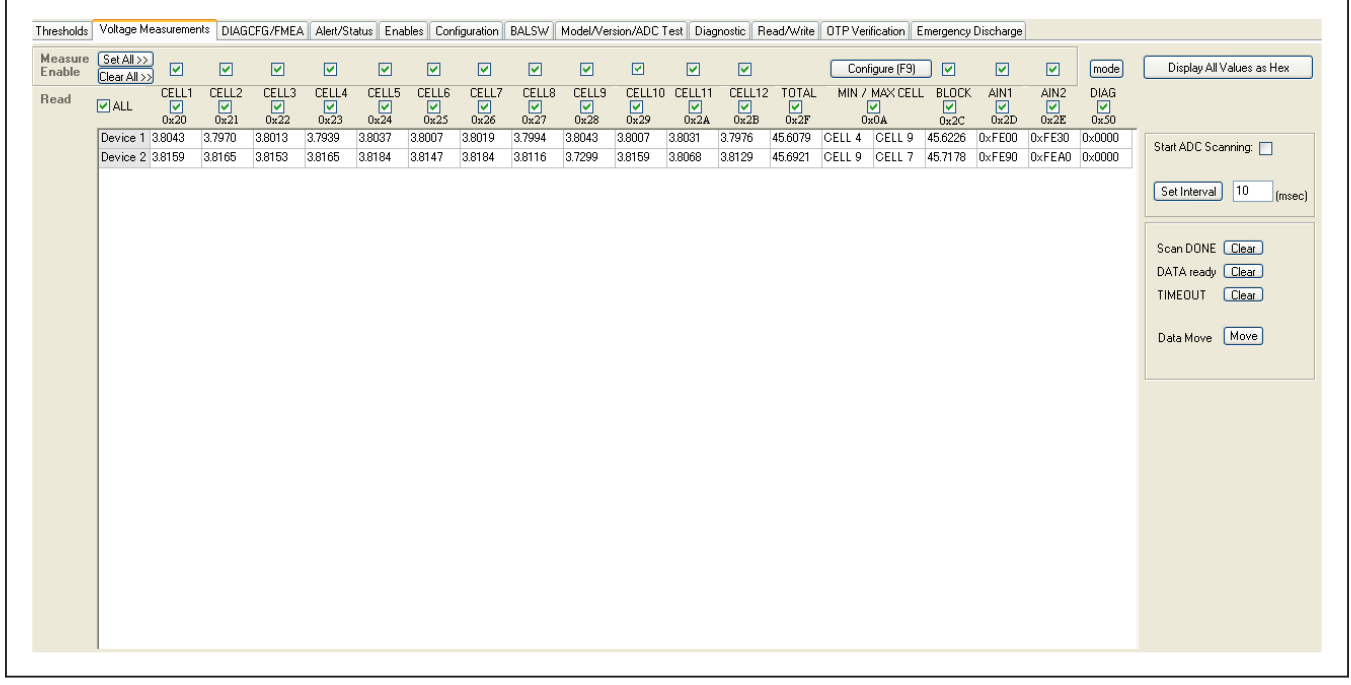

Figure 9. MAX17823H Evaluation Kit Software (Voltage Measurements Tab)

### Evaluates: MAX17823H

#### **DIAGCFG/FMEA** Tab

The diagnostic (DIAG) and failure-mode effects analysis (FMEA) registers are accessed from this tab (<u>Figure 10</u>). The tab is divided into two group boxes: **DIAGCFG** and **FMEA**. The **DIAGCFG** group box displays controls for configuring the register settings. The **FMEA** group box displays the FMEA alerts.

| Thresholds Voltage Measurements DIAGCFG/FMEA Alert/Status Enables Configuration BAL                                                                                                    | 3W Model/Version/ADC Test Diagnostic Read/Write OTP Verification Emergency Discharge                                                                                                    |
|----------------------------------------------------------------------------------------------------|----------------------------------------------------------------------------------------------------|
| DIAGCFG       FMEA2         Set All>>       0x51       0x03         Device 1       0x0000       0x0000         Device 2       0x0000       0x0000         Device 2       0x0000       0x0000         Device 2       0x0000       0x0000         Device 2       0x0000       0x0000         Device 2       0x0000       0x0000         Device 2       0x0000       0x0000         Device 2       0x0000       0x0000         Device 2       0x0000       0x0000         Device 2       0x0000       0x0000         Diagnostics Functions Configuration (DIAGCFG)       AlN1 Test Source Enable         AlN2 Test Source Enable       Cell Input Test         Outrent Setpoint       Cell input current mode         Sink current to AGND       12 5uA         Source Current from VAA       37.5uA         Joagnostic Measurement Mode       None         None       ADC ZS         ALRTREF       ADC FS         VAA       Die Temp         AMP       MUX Diagnostic         MUX Diagnostic       Source Bus Selection         HV mux path       Source Bus Selection         Line 1       Line 2 | Clear All Clear Active<br>Failure Mode Effects Analysis (FMEA)<br>0 ALRTOSC<br>0 ALRTCOMMSEU<br>0 ALRTCOMMSEL<br>0 ALRTBALSW<br>0 ALRTHP<br>0 ALRTHVUV<br>(FMEA2)<br>0 ALRTHVVUV<br>0 ALRTHVHDRM |

Figure 10. MAX17823H Evaluation Kit Software (DIAGCFG/FMEA Tab)

### Evaluates: MAX17823H

#### **Alert/Status Tab**

All device alerts are monitored from the Alert/Status tab (Figure 11). The right side of the tab is divided into three group boxes: Status Flags (STATUS), Cell Balancing Diagnostic Alert, and Alert Status (ALRTCELL, ALRTOVCELL, ALRTUVCELL). The Status Flags (STATUS) group box displays the alerts from the STATUS (0x02) register. The Cell Balancing Diagnostic Alert group box displays the alerts from the ALRTBALSWCELL (0x08) register. The Alert Status (ALRTCELL, ALRTOVCELL, ALRTUVCELL) group box displays the alerts from the ALRTCELL (0x04), ALRTOVCELL (0x05), and ALRTUVCELL (0x07) registers. Refer to the Cell Measurements and Balancing Switch Fault Detection sections in the MAX17823H IC datasheet for additional information.

Each group box contains buttons that are associated with that register's alert bits. When performing a read of these alert registers, the state of each alert bit is displayed on the buttons' faces. To clear an alert, a zero must be written to the bit position assigned to that specific alert. An alert is cleared as follows:

- Select the alerts to be cleared. Click the button displaying the alert. The button's label changes from 1 to 0.
- 2) Write to the alert register(s) using one of the following options:
  - a) Click the **Clear Device** button to clear the selected alerts of the active device (see the **Active Device** drop-down list),or
  - b) Click the **Clear All** button to clear the selected alerts of all devices in the chain

**Note:** Only the buttons displaying bold text can be cleared by clicking the button. Buttons with non-bold text are read-only bits and are automatically cleared.

The alarm enable bits for the ALRTOV and ALRTUV alerts are located in the OVALRTEN (0x06) and UVALRTEN (0x07) registers, respectively. The ALRTCELL alerts result from an ALRTOV or ALRTUV alert. Therefore, to disable an ALRTCELL alert, both the ALRTOV and ALRTUV alerts for that cell must be disabled (i.e., to disable the alert for cell 12 (AL12), the OV12 and UV12 enable bits must be set to 0).

| Thresholds Voltage Measurements DIAGCEG/EMEA Alert/Status En | ables Configuration BALSW Mo | del/Version/ADC Test Diagnostic | Bead/Write OTP Verification Emerger                                                                                                    | cy Discharge   |
|--------------------------------------------------------------|------------------------------|---------------------------------|----------------------------------------------------------------------------------------------------|----------------|
| ALERT ALERT ALERT ALERT ALERT                                |                              |                                 | The art will and a start will be a start will be a start will | loy bitorialgo |
| Set All>>> STATUS CELL OVCELL UVCELL BALSWCELL               | Clear Device Clear All       |                                 |                                                                                                    |                |
| Clear All >> 0x02 0x04 0x05 0x07 0x08                        |                              |                                 | - Alex Crews (ALDICELL, ALDIO/CEL                                                                                                    |                |
| Device 1 0x8000 0x0000 0x0000 0x0000 0x0000                  |                              | Cell Balancing Diagnostic Alert | Alert Status (ALE I CELL, ALE I OVCEL                                                                                                    | , ALNTOVUELLI  |
| Device 2 Ux8000 Ux0000 Ux0000 Ux0000 Ux0000                  |                              | (ALRTBALSWCELL)                 | CELL Over Voltage                                                                                                    |                |
|                                                              | ALRT10V 0                    | ALRTBALSW12                     |                                                                                                    |                |
|                                                              | ALRTUV 0                     | ALRTBALSW11                     |                                                                                                    | Under Voltage  |
|                                                              | ALRTSHDNL 0                  |                                 |                                                                                                    |                |
|                                                              | ALRTSHDNLRT 0                |                                 | AL12 0 0V12 0                                                                                                    | 0012           |
|                                                              |                              | ALRTBALSW9 0                    | AL11 0 0V11 0                                                                                                    | UV11 0         |
|                                                              |                              | ALRTBALSW8                      | AL10 0 0V10 0                                                                                                    | UV10 0         |
|                                                              | ALRTTCOLD 0                  | ALRTBALSW7                      | AL9 0 0V9 0                                                                                                    |                |
|                                                              | ALRITHOT 0                   |                                 | AL8 0 0V8 0                                                                                                    | UV8 0          |
|                                                              | ALRTPEC 0                    |                                 | AL7 0 0V7 0                                                                                                    |                |
|                                                              |                              | ALRTBALSW5 0                    |                                                                                                    |                |
|                                                              | ALRMRCV Normal               | ALRTBALSW4 0                    | ALE U UVE U                                                                                                    | 0/6 0          |
|                                                              |                              |                                 | AL5 0 0V5 0                                                                                                    | UV5 0          |
|                                                              |                              | ALNIBALSW3                      | AL4 0 0V4 0                                                                                                    | UV4 0          |
|                                                              |                              | ALRTBALSW2 0                    |                                                                                                    |                |
|                                                              | ALRTPARUP 0                  | ALBTBALSW1                      |                                                                                                    |                |
|                                                              | ALRTFMEA2 0                  |                                 | AL2 0 0V2 0                                                                                                    | UV2 0          |
|                                                              |                              |                                 | AL1 0 0V1 0                                                                                                    | UV1 0          |
|                                                              | ALRIFMEA 0                   |                                 |                                                                                                    |                |
|                                                              |                              |                                 |                                                                                                    |                |
|                                                              |                              |                                 |                                                                                                    |                |

Figure 11. MAX17823H Evaluation Kit Software (Alert/Status Tab)

#### **Enables Tab**

The MAX17823H alert and alarm functions are enabled/ disabled by checking/unchecking the **Enables** tab (Figure 12) checkboxes and then clicking either the **Configure Active Device** or the **Configure All Devices** button. When enabled, the overvoltage and undervoltage 

| Thresholds Voltage Measurements DIAGCFG/FM                                                                            | EA Alert/Status Enables Configuration BALSW Model/Version/A                  | DC Test Diagnostic Read/Write OTP Verification Emergency Discharge |
|----------------------------------------------------------------------------------------------------|------------------------------------------------------------------------------|--------------------------------------------------------------------|
| Set All >>> ALRTOVEN ALRTUVEN SCANCTRL                                                                                | Configure Active Device Configu                                              | Jre All Devices                                                    |
| Device 1         0x0000         0x0000         0xA000           Davice 2         0x0000         0x0000         0x4000 | Over Voltage Alert Enables (ALRTOVEN)                                        |                                                                    |
|                                                                                                    |                                                                              | AINO O ver Voltage Alert Enable<br>/Under Temperature Enable       |
|                                                                                                    | OVALRTEN6 OVALRTEN5 OVALRTEN4                                                | AIN1 Over Voltage Alert Enable                                     |
|                                                                                                    | OVALRTEN3 OVALRTEN2 OVALRTEN1                                                | /Under Temperature Enable                                          |
|                                                                                                    | Under Voltage Alert Enables (ALRTUVEN)                                       |                                                                    |
|                                                                                                    | UVALRTEN12 UVALRTEN11 UVALRTEN10                                             | AINO Under Voltage Alert Enable                                    |
|                                                                                                    |                                                                              | 70ver i emperadure cinable                                         |
|                                                                                                    | UVALRIENS UVALRIENS UVALRIENS<br>UVALRIENS UVALRIENS<br>Set All<br>Clear All | AIN1 Under Voltage Alert Enable<br>/Over Temperature Enable        |
|                                                                                                    | Scan Control (SCANCTRL)                                                      | ina Switch Diagnostic                                              |
|                                                                                                    | Oversample Configuration   POLARITY  Oversample Configuration  Sho           | mal Open Odds OPyramid                                             |
|                                                                                                    | Con                                                                          | ducting O 2-Top-Down                                               |
|                                                                                                    |                                                                              |                                                                    |
|                                                                                                    | · · · · · · · · · · · · · · · · · · ·                                        |                                                                    |

Figure 12. MAX17823H Evaluation Kit Software (Enables Tab)

#### **Configuration Tab**

The Configuration tab (Figure 13) is divided into nine group boxes: Measurement Enable (MEASUREEN), General Purpose I/O (GPIO), ADC Acquisition Time (ACQCFG), Watchdog Configuration (WATCHDOG), **Device Configuration (DEVCFG)**, **Device Configuration 2 (DEVCFG2)**, **Top Cell (TOPCELL)**, **Watch Dog Demo**, and **Balancing Switch Discharge (BALSWDISCHG)**. <u>Table 11</u> lists the main **Configuration** tab's controls and their respective functions.

### **Table 11. Configuration Controls**

| General Purpose I/O (G  | PIO)           |                                                                                            |  |  |  |
|-------------------------|----------------|--------------------------------------------------------------------------------------------|--|--|--|
| Input                   | Radio button   | Configures the GPIO pin as an input                                                        |  |  |  |
| Output                  | Radio button   | Configures the GPIO pin as an output                                                       |  |  |  |
| GPIO Logic State        | Label          | Displays the current state of the GPIO pin                                                 |  |  |  |
| GPIO_OUT                | Checkbox       | Controls the GPIO pin when configured as an output                                         |  |  |  |
| ADC Acquisition Time (  | ACQCFG)        |                                                                                            |  |  |  |
| Acquisition Time        | Edit box       | 6-bit acquisition time for AUXIN1/AUXIN2                                                   |  |  |  |
| Watchdog Configuratio   | n (WATCHDOG)   |                                                                                            |  |  |  |
| Timer Value             | Edit Box       | Sets the cell-balancing timer                                                              |  |  |  |
| Timer Pre-Divider       | Drop-Down List | Sets the step size of the cell-balancing timer                                             |  |  |  |
| Device Configuration (E | DEVCFG)        |                                                                                            |  |  |  |
| Scan Timeout            | Radio Button   | Enables/disables watchdog timeout                                                          |  |  |  |
| Packet Error Checking   | Radio button   | Enables/disables packet error checking                                                     |  |  |  |
| Double Buffering        | Radio Button   | Enables/disables double buffering of the measurement registers                             |  |  |  |
| ADC Datapath Test       | Radio Button   | Enables/disables ADC datapath diagnostic test                                              |  |  |  |
| Alive Counter           | Radio Button   | Enables/disables alive counter                                                             |  |  |  |
| Measurement Enable (N   | IEASUREEN)     |                                                                                            |  |  |  |
| CELL1 - CELL12          | Checkbox       | Selects which cell to enable for measurement                                               |  |  |  |
| Set All >>              | Button         | Enables all cells for measurement                                                          |  |  |  |
| Clear All >>            | Button         | Disables all cells for measurement                                                         |  |  |  |
| BLOCK                   | Checkbox       | Enables Block voltage measurement                                                          |  |  |  |
| VBLK Divider            | Radio Button   | Connects/disconnects VBLK measurement path                                                 |  |  |  |
| AIN1, AIN2              | Checkbox       | Selects which AUX to enable for measurement                                                |  |  |  |
| Configure Active Device | Button         | Writes the configuration settings to the device listed in the Active Device drop-down list |  |  |  |
| Configure All Devices   | Button         | Writes the configuration settings to all devices in the daisy chain                        |  |  |  |
| Unlock Device Address   | Button         | Sets the address unlock bit (ADDRUNLOCK) high to allow a new HELLOALL command              |  |  |  |
| Initiate Soft Reset     | Button         | Sets the SPOR bit high, initiating a digital power-on-reset event                          |  |  |  |
| Initiate Hardware Reset | Button         | Sets the FORCEPOR bit high, initiating a hardware power-on-reset event                     |  |  |  |

### Evaluates: MAX17823H

| asurements DIAGCFG/FMEA Alert/Status Enables                                                                                                    | Configuration BALSW Model/Version/ADC                        | Test Diagnostic Rea          | ad/Write OTP Veril        | fication Emergency Di        | ischarge                  |                                                                                                    |       |
|----------------------------------------------------------------------------------------------------|--------------------------------------------------------------|------------------------------|---------------------------|------------------------------|---------------------------|----------------------------------------------------------------------------------------------------|-------|
| GPIO ACQCFG DEVCFG WATCH DEVCFG2                                                                                                    | BALSW TOP CELL<br>DISCHG Configure Active D                  | Device Configure Al          | Devices                   | Unlock Device Ar             | ddress Initiate Soft F    | Reset Initiate Hardware Reset                                                                                                    |       |
| 0x11 0x19 0x10 0x18 0x1B                                                                                                    | 0x1D 0x1E Measurement Enab                                   | le (MEASUREEN)               |                           |                              |                           | VDLV D: 11                                                                                                    |       |
| Jx0000         Ox0000         Ox0000         Ox0000         Ox0000           Jx0000         Ox0000         Ox0000         Ox0000         Ox0000 | 0x0000 0x0000 Set All>> CELL1<br>0x0000 0x000C Clear All>> ✓ | I CELL2 CELL3 CELL4          | CELL5 CELL6 CEL           | LL7 CELL8 CELL9 CE           | LL10 CELL11 CELL12 BL     | .0CK AIN1 AIN2         VBLN DMder           Image: Connected image: Connected image: |       |
|                                                                                                    | -Watchdog Configur                                           | ration (WATCHDOG)            |                           | Device Configuration         | (DEVCFG)                  | Device Configuration2 (DEVCFG2)                                                                                                    |       |
|                                                                                                    | Timer value                                                  | 0                            |                           | Scan Timeout                 | Packet Error Checking     | HV Charge Pump Enable<br>Enabled                                                                                                    |       |
|                                                                                                    | Timer Pre-Divider                                            | Disabled (no timeout)        | *                         | <ul> <li>Enabled</li> </ul>  | PEC byte required         | O Disabled                                                                                                    |       |
|                                                                                                    | -ADC population tim                                          |                              |                           | O Disabled                   | PEC byte ignored          | Cell Emergency Discharge Mode                                                                                                    |       |
|                                                                                                    | ADC acquisitori an                                           | e (Acgora)                   |                           | Double Buffering             | ADC Datapath Test         | C Enabled                                                                                                    |       |
|                                                                                                    | Acquisition Time                                             | 0x00 (hex)                   |                           | O Enabled                    | C Enabled                 | UART TXU Idle Mode                                                                                                    |       |
|                                                                                                    | THRM Pin Mode                                                | 00 - Automode                | ~                         | Alive Counter                | -                         | Oldle in Hi-Z state                                                                                                    |       |
|                                                                                                    | Top Cell (TOPCELL                                            | .)                           |                           | <ul> <li>Disabled</li> </ul> | ed Value                  | UART TXL Idle Mode                                                                                                    |       |
|                                                                                                    | Number of Cells:                                             | 0x00 (hex)                   |                           | O Enabled                    | :00 🔄 🛄 Random            | Olde in logic U state<br>Olde in Hi-Z state                                                                                                    |       |
|                                                                                                    | General Purpose I/I                                          | 0 (6910)                     |                           |                              |                           | Double Buffer Mode                                                                                                    |       |
|                                                                                                    |                                                              | GPIO 3                       | GPIO 2                    | GPIO 1                       | GPIO 0                    | <ul> <li>Enabled</li> </ul>                                                                                                    |       |
|                                                                                                    | GPI0 I/0<br>Configuration                                    | <ul> <li>Input</li> </ul>    | <ol> <li>Input</li> </ol> | <ol> <li>Input</li> </ol>    | <ul> <li>Input</li> </ul> | Last Loop                                                                                                    |       |
|                                                                                                    |                                                              | Output                       | Output                    | Output                       | Output                    | <ul> <li>None</li> <li>Use internal digital loopback</li> </ul>                                                                                                    |       |
|                                                                                                    | GPIO Logic State                                             | 0                            | 0                         | 0                            | 0                         | Balanaina Cuitab Dirabaraa (BALC)/                                                                                                    |       |
|                                                                                                    | Drive GPI0 Output                                            | ⊙ Low                        | ⊙ Low                     | ⊙ Low                        | ⊙ Low                     | Discharge Time                                                                                                    |       |
|                                                                                                    | (Output mode)                                                | O High                       | OHigh                     | High                         | OHigh                     | Discharge Timer 0x0                                                                                                    | (nex) |
|                                                                                                    |                                                              | GPI03TMR                     |                           |                              |                           | Discharge Timer                                                                                                    | (nex) |
|                                                                                                    |                                                              | <ul> <li>Disabled</li> </ul> |                           |                              |                           | Balancing Window 0x0                                                                                                    | (hex) |
|                                                                                                    |                                                              | U Enabled                    |                           |                              |                           | coniguration                                                                                                    |       |
|                                                                                                    | Watch Dog Demo                                               |                              |                           |                              |                           |                                                                                                    |       |
|                                                                                                    | Start Watch D                                                | og Timer Check               | 0                         |                              |                           |                                                                                                    |       |
|                                                                                                    |                                                              |                              |                           |                              |                           |                                                                                                    |       |

Figure 13. MAX17823H Evaluation Kit Software (Configuration Tab)

#### BALSW Tab

The BALSW tab (Figure 14) is divided into four group boxes: CELLTEST, BALSWEN, Balancing Diagnostic (BALDIAGCFG1), and Balancing Switch Thresholds.

### Table 12. Cell and Balancing Switch Controls

| Cell Input Test Switches (CELLTEST)    |              |                                              |  |  |  |  |  |  |
|----------------------------------------|--------------|----------------------------------------------|--|--|--|--|--|--|
| CTSTEN0 - CTSTEN12                     | Checkboxes   | Enables unconnected cell input detection     |  |  |  |  |  |  |
| Cell Balancing Switch Enable (BALSWEN) |              |                                              |  |  |  |  |  |  |
| BAL1 - BAL12                           | Checkboxes   | Enables external cell balancing              |  |  |  |  |  |  |
| Balancing Diagnostic (BALDIAGCFG1)     |              |                                              |  |  |  |  |  |  |
| CELLxxEN_M                             | Checkboxes   | Selects which cell to enable for measurement |  |  |  |  |  |  |
| Cell Input MUX Selection               | Radio Button | Selects multiplexer (HV-MUX, ALT-MUX)        |  |  |  |  |  |  |
| Scan Polarity                          | Radio Button | Selects ADC mode (Uni-polar, Bi-polar)       |  |  |  |  |  |  |
| Balancing Switch Thresholds            |              |                                              |  |  |  |  |  |  |
| Short Circuit Threshold                | Edit box     | Set the threshold voltage by HEX format      |  |  |  |  |  |  |
| Voltage Low Threshold                  | Edit box     | Set the threshold voltage by HEX format      |  |  |  |  |  |  |
| Voltage High Threshold                 | Edit box     | Set the threshold voltage by HEX format      |  |  |  |  |  |  |

| ssholds Voltage Measurements DIAGCFG/FMEA Alert/Status Enables (                                                                                                    | onfiguration BALSW Model/Version/ADC                                                                                                    | C Test Diagnostic Read/Write OTP Verification Emergency Discharge |
|----------------------------------------------------------------------------------------------------|----------------------------------------------------------------------------------------------------|-------------------------------------------------------------------|
| sholds       Voltage Measurements       DIAGCFG/FMEA       Alett/Status       Enables       0         CELLTEST       BALSWEN       BALDIAG       BALSHRT       BALLOW       BALHGH         tAll>>       Y       Y       Y       Y       Y       Y         ar All>>       0x52       0x1A       0x1C       0x4B       0x4C       0x4D         vice 1       0x0000       0x0000       0x0FFF       0x0000       0x0000       0x0000         vice 2       0x0000       0x0000       0x0FFF       0x0000       0x0000       0x0000 | Antiguration     BALSW     Model/Version/ADD       CellTEST     BALSWEN       CTSTEN12     BAL12       CTSTEN11     BAL11       CTSTEN10     BAL9       CTSTEN1     BAL9       CTSTEN1     BAL8       CTSTEN1     BAL7       CTSTEN5     BAL6       CTSTEN5     BAL5       CTSTEN1     BAL4       CTSTEN2     BAL2       CTSTEN1     BAL11       CTSTEN2     BAL2       CTSTEN1     BAL1       CTSTEN1     BAL1       CTSTEN2     Check Even       Set All     Check None | C Test Diagnostic Read/Write OTP Verification Emergency Discharge |

Figure 14. MAX17823H Evaluation Kit Software (Switches Tab)

#### Model/Version/ADC Test Tab

This register tab (Figure 15) displays the contents of each devices' ADDRESS and MODEL VERSION register. It also reads the ID1 and ID2 register and verifies that the device ID is valid.

**Model and Version Number:** The lower nibble of the Version register (VER[3:0]) contains the IC's version number. The upper 12 bits (VER[15:4]) contain the MAX17823H model number, which is set to 0x823 (1000 00100011). The Version register is a read-only register.

### Table 13. Version Register

| Bit 15 | Bit 14 | Bit 13 | Bit 12 | Bit 11   | Bit 10 | Bit 9 | Bit 8 |
|--------|--------|--------|--------|----------|--------|-------|-------|
| 1      | 0      | 0      | 0      | 0        | 0      | 1     | 0     |
| Bit 7  | Bit 6  | Bit 5  | Bit 4  | Bit 3    | Bit 2  | Bit 1 | Bit 0 |
| 0      | 0      | 1      | 1      | VER[3:0] |        |       |       |

| Thresholds Voltage Measurements                                                                                            | DIAGCFG/FMEA Alert/Status | Enables Configuration BALSW                                                                                                    | Model/Version/ADC Test Diagnostic Read/Write OTP Verification Emergency Discharge                                                                                                    |
|----------------------------------------------------------------------------------------------------|---------------------------|----------------------------------------------------------------------------------------------------|----------------------------------------------------------------------------------------------------|
| Thresholds Voltage Measurements MODEL<br>Set All >><br>Clear All >><br>Device 1 0x0000 0x8233 0<br>Device 2 0x001 0x8234 0 | DIAGCFG/FMEA Alert/Status | Enables         Configuration         BALSW           ADC18         ADC2A         ADC20           0x:58         0x:59         0x:54           0x0000         0x0000         0x0000           0x0000         0x0000         0x0000           0x0000         0x0000         0x0000 | Model/Version/ADC Test       Diagnostic       Read/Write       OTP Verification       Emergency Discharge         Configure Active Device       Configure All Devices         ADC Test Values         Test 1A       0x000       Test 1B       0x000         Test 2A       0x000       Test 2B       0x000         15       14       12       11       10       9       8       7       6       5       4       3       2       1       0         Model       Version       1       0       0       0       1       1       0       0       1       1       0       0       1       1       0       0       1       1       0       0       1       1       0       0       1       1       0       0       1       0       0       1       1       0       0       0       1       1       0       0       1       1       0       0       1       0       0       1       1       0       0       1       1       0       0       0       1       0       0       1       1       0       0       1       0       0       1       0       0 |
|                                                                                                    |                           |                                                                                                    | Device ID (CRC) 0x74                                                                                                    |

Figure 15. MAX17823H Evaluation Kit Software (Model/Version/ADC Test Tab)

### Evaluates: MAX17823H

#### ADC Scan

An ADC scan measures all enabled cell inputs, all enabled auxiliary inputs, and the self-diagnostics channel (if enabled). The conversion begins once the SCAN bit in the SCANSTART register is set. The following procedure outlines the steps to set up and initiate single or continuous ADC scanning.

#### Set Up

- 1) Enable the cells to measure the following:
  - Check the CELL\_EN checkboxes in the Measure Enable box on the Voltage Measurements tab.
  - Click the **Configure (F9)** button.

**Note:** The cell channels can also be enabled with the checkboxes on the **Configuration** tab.

- Select the cell registers to read by checking the CELL\_ checkboxes on the Voltage Measurements tab.
- Enable the self-diagnostics and auxiliary inputs to measure by checking the AIN1, AIN2 and DIAG checkboxes in the Measure Enable box on the Voltage Measurements tab.
- Select the self-diagnostics and auxiliary input registers for reading by checking the AIN1, AIN2, and DIAG checkboxes on the Voltage Measurements tab.

#### Initiate a Single ADC Scan

- 1) Select the Voltage Measurements tab.
- 2) Click the Refresh Active Tab F8 button

**Note:** The SCAN bit is automatically set before a read is done on the **Voltage Measurements** tab.

#### Initiate Continuous ADC Scanning:

- 1) Select the Voltage Measurements tab.
- 2) Enter the time delay between ADC scans into the **Interval (msec)** edit box.
- 3) Click the Set Interval button.
- 4) Check the Start ADC Scanning checkbox.
- **Note:** To save the data during a continuous ADC scan, perform the steps from the Log Scanned Data section.

#### Log Scanned Data

The MAX17823H EV kit software allows the data measured during continuous ADC scanning to be saved to a file. This feature is available by selecting the **File | Log Scan Data** menu item, and should be set up before scanning is started. The steps below explain how to set up data logging:

1) Perform steps 1–4 in the ADC Scan section.

- 2) Select the **File | Log Scan Data** menu item or press CTRL+L. The **Scan Count** window should appear.
- 3) Enter the number (n) of ADC scans to record, and then click **Enter**.
- 4) Select the Voltage Measurements tab.
- 5) Enter the time delay between ADC scans into the **Interval (msec)** edit box.
- Check the Start ADC Scanning checkbox. A red Logging Data label appears, indicating that data is being recorded.
- 7) Once n number of scans has been completed, the **Log Complete** window appears. Click **OK**.
- A Log Data dialog box appears. The default file name is *17823all* and the default file type is .xls (excel spreadsheet). If a different name or file type is preferred, enter it into the File name edit field. Click <u>Save</u>.

At the completion of this process, data logging is disabled, but the continuous ADC scanning continues until the **Start ADC Scanning** checkbox is unchecked. The file generated by the software logs the measured data of the enabled channels for all the devices in the daisy chain.

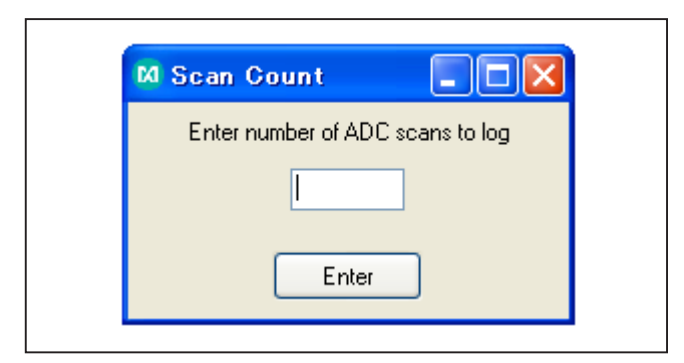

Figure 16. File | Log Scan Data

| Log Complete 🛛 🔀      |
|-----------------------|
| Data Logging Complete |
| (OK)                  |

Figure 17. Log Complete Window

#### Save/Load Register Configuration

The software features functions to save register configuration and load register configuration. This allows all current register configurations and GUI control settings to be saved and loaded at a later time. When saving, the software first performs a read of all the registers of each device in the daisy chain to obtain their current configurations. Once complete, a **Save All Data** dialog box appears and asks for a file name and type (the default is *17823config.csv*). When loading, a **Load Configuration** file window appears and asks for a file to open (the default is *17823config.csv*). The load function configures the GUI, writes the data from the file to the registers of all the devices in the daisy chain, and finishes by performing a read of all the selected device registers.

**Note:** Read-only data is not saved to the configuration file. Only configurable options are saved to the configuration file.

#### **PEC Byte**

The MAX17823H EV kit software supports packet-error checking (PEC) by implementing a CRC-8 algorithm to maintain data integrity with the devices in the daisy chain. The software generates the PEC byte when performing a write to a MAX17823H device and verifies the PEC byte received from the devices after a read operation. The software makes this algorithm available as a PEC calculator, which is found under the **Tools** menu. Figure 18 shows the PEC calculator.

#### **Detailed Description of Hardware**

The MAX17823H evaluation kit (EV kit) demonstrates the capabilities of the MAX17823H advanced smart battery-pack controller. Vertical headers (P2-P6) allow for the

connection of multiple EV kits, supporting the maximum 32-device daisy-chain capability.

The MAX17823H device can be configured to operate with 3–12 battery cells. The cells can be directly connected to the EV kit or can be routed through header P1. See the <u>Battery Cells</u> section. The EV kit also facilitates utilizing the auxiliary pins and accessing the general-purpose input/output (GPIO) pins.

#### **Device Startup**

To start the EV kit, apply at least 9V across the PACK+ and PACK- PCB pads and then follow the startup sequence below:

- 1) Connect a pack voltage across the PACK+ and PACK- pads.
- 2) Connect a battery voltage across the BAT0–BAT12 pads (battery cells or external power supply).
- 3) Connect the MINIQUSB command module to the MAX17841EV kit's J3 and J4 headers.
- 4) Using the provided USB cable, connect the MINIQUSB command module to a PC.
- 5) Start the MAX17823EV kit software.
- 6) Ensure that the **MAX17841 SHDN** checkbox on the MAX17823 software is not checked.
- 7) Click the **Wake Up** button on the **Initialization** tab in the MAX17823 software.

**Note:** The SHDN pin of the MAX17841 device is pulled up to +3.3V by the MINIQUSB's K1 GPIO pin.

Once the wake-up routine is completed, the SHDN pin of each device on the daisy chain should rise to approximately 8.5V. The devices are now enabled and ready for communication.

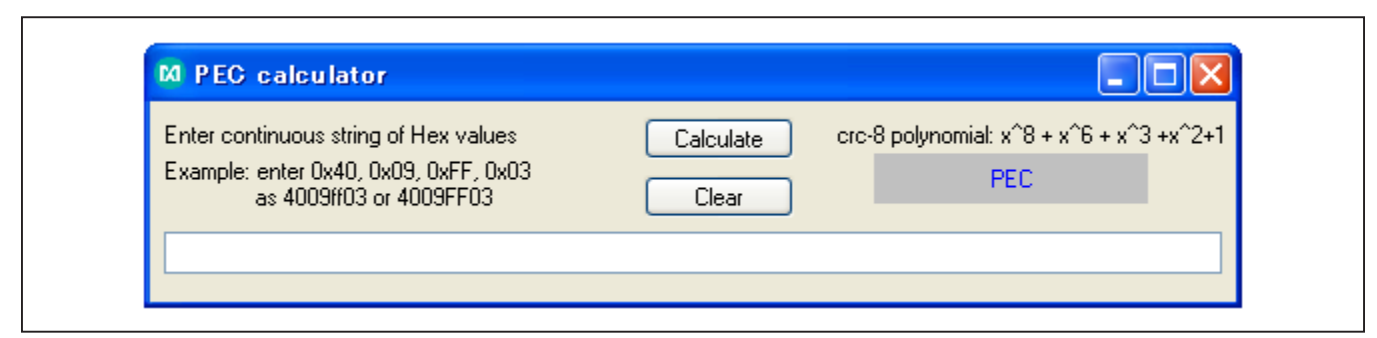

Figure 18. PEC Calculator

### Evaluates: MAX17823H

#### **Battery Cells**

When evaluating the MAX17823H EV kit, the cell stack voltage is provided by cascading 3–12 battery cells or by applying a DC voltage between the BAT0-BAT12 pads. The following sections explain how to configure the EV kit and connect the battery cells.

#### **Cell Configuration**

- 1) Configure switch SW1 according to Table 14.
- When using a DC power supply, the cascaded 2kΩ resistors provide divided-down voltages to the cell input pins. This, in effect, emulates the connection of 12 battery cells.
- 3) Configure jumpers CELL1–CELL12 according to the number of battery cells (actual or emulated) that are connected to the system (see Table 15).

#### **Cell Connections**

When using actual or emulated battery cells, keep in mind the following cell-connection requirements (see <u>Table 16</u> for an 8-cell example):

- A minimum of three cells must be connected to each MAX17823H device.
- A maximum of 12 cells can be connected to each MAX17823H device.
- The BAT0\_ to BAT1\_ cell inputs must always be populated with a battery cell.
- The remaining cells are populated between BAT 1\_ and BAT 2\_, BAT 2\_ and BAT 3\_, and so on, until all cells are connected.
- All unused cell inputs must be shorted together, using the appropriate CELL2–CELL12 jumpers.

When DC power supplies are used to emulate battery cells, set its output in the range from 9V to 60V. Connect the power supplies between the PACK+ and PACK- pads and ensure that a shunt is installed on jumpers JU14 and JU19.

When using actual battery cells, connect them across the appropriate BAT\_ pads, or route them through the P1connector.

#### Table 14. Switch SW1 Description

| SW1      | CELL-STACK VOLTAGE                 | CONNECTION                                        |
|----------|------------------------------------|---------------------------------------------------|
| All off* | 2–12 battery cells                 | Cells cascaded between BAT0 and BAT12             |
| All on   | DC power supply to emulate battery | See step 10 in the Quick Start, Procedure section |

\*Default position.

### Table 15. Jumpers JU2–JU12and JU102–JU112 Description

|              | SHUNT POSITION |        |        |        |        |        |        |        |         |         |        |  |
|--------------|----------------|--------|--------|--------|--------|--------|--------|--------|---------|---------|--------|--|
| NO. OF CELLS | CELL 2         | CELL 3 | CELL 4 | CELL 5 | CELL 6 | CELL 7 | CELL 8 | CELL 9 | CELL 10 | CELL 11 | CELL12 |  |
| 3            | Off            | Off    | On     | On     | On     | On     | On     | On     | On      | On      | On     |  |
| 4            | Off            | Off    | Off    | On     | On     | On     | On     | On     | On      | On      | On     |  |
| 5            | Off            | Off    | Off    | Off    | On     | On     | On     | On     | On      | On      | On     |  |
| 6            | Off            | Off    | Off    | Off    | Off    | On     | On     | On     | On      | On      | On     |  |
| 7            | Off            | Off    | Off    | Off    | Off    | Off    | On     | On     | On      | On      | On     |  |
| 8            | Off            | Off    | Off    | Off    | Off    | Off    | Off    | On     | On      | On      | On     |  |
| 9            | Off            | Off    | Off    | Off    | Off    | Off    | Off    | Off    | On      | On      | On     |  |
| 10           | Off            | Off    | Off    | Off    | Off    | Off    | Off    | Off    | Off     | On      | On     |  |
| 11           | Off            | Off    | Off    | Off    | Off    | Off    | Off    | Off    | Off     | Off     | On     |  |
| 12*          | Off            | Off    | Off    | Off    | Off    | Off    | Off    | Off    | Off     | Off     | Off    |  |

\*Default position.

| CELL | + TERMINAL             | - TERMINAL   |  |  |  |  |
|------|------------------------|--------------|--|--|--|--|
| 1    | BAT1_                  | BAT0_        |  |  |  |  |
| 2    | BAT2_                  | BAT1_        |  |  |  |  |
| 3    | BAT3_                  | BAT2_        |  |  |  |  |
| 4    | BAT4_                  | BAT3_        |  |  |  |  |
| 5    | BAT5_                  | BAT4_        |  |  |  |  |
| 6    | BAT6_                  | BAT5_        |  |  |  |  |
| 7    | BAT7_                  | BAT6_        |  |  |  |  |
| 8    | BAT8_                  | BAT7_        |  |  |  |  |
|      | BAT9_shorted to BAT8_  |              |  |  |  |  |
|      | BAT10_shorted to BAT9_ |              |  |  |  |  |
|      | BAT11_shorte           | ed to BAT10_ |  |  |  |  |
|      | BAT12_shorte           | ed to BAT11_ |  |  |  |  |

#### Table 16. 8-Cell Connection

### Table 17. Header P1 Cell Connections

| CELL | + TERMINAL | - TERMINAL |
|------|------------|------------|
| 1    | P1-1       | P1-3       |
| 2    | P1-3       | P1-5       |
| 3    | P1-5       | P1-7       |
| 4    | P1-7       | P1-9       |
| 5    | P1-9       | P1-11      |
| 6    | P1-11      | P1-13      |
| 7    | P1-13      | P1-15      |
| 8    | P1-15      | P1-17      |
| 9    | P1-17      | P1-19      |
| 10   | P1-19      | P1-21      |
| 11   | P1-21      | P1-23      |
| 12   | P1-23      | P1-25      |

#### Daisy-chain

The MAX17823H includes a UART bus system that allows cascading of up to 32 MAX17823H devices. The EV kit facilitates device cascading by routing the UART bus between the P2/P3 and P5/P6 connectors. These connectors are used to cascade multiple EV kit boards together. See Table 18 – Table 21.

<u>Table 18</u> – <u>Table 21</u> provide the complete pinouts for the interboard connectors provided on the EV kit.

#### Table 18. Header P2

| PIN | NET    |
|-----|--------|
| 1   | TXUN_A |
| 2   | TXUP_A |

#### Table 19. Header P3

| PIN | NET    |
|-----|--------|
| 1   | RXUN_A |
| 2   | RXUP_A |

#### Table 20. Header P5

| PIN | NET    |
|-----|--------|
| 1   | TXLP_A |
| 2   | TXLN_A |

### Table 21. Header P6

| PIN | NET    |
|-----|--------|
| 1   | RXLP_A |
| 2   | RXLN_A |

#### **Auxiliary Inputs**

The auxiliary inputs of the MAX17823H devices are routed to jumpers JU0 and JU1. This allows the auxiliary analog inputs to be used to measure external resistance temperature detector (RTD) components. A negative temperature coefficient (NTC) RTD can be configured with the AUXIN1 or AUXIN2 analog inputs to accurately monitor module or battery-cell temperature. When the auxiliary inputs are not used, a shunt can be installed on its associated jumper, providing a known pin state (AGNDA).

#### **MINIQUSB Command Module**

The MINIQUSB command module is powered by the host PC's USB port. Refer to the MINIQUSB User Guide for additional information. See <u>Table 23</u> for a pin-to-pin association between the MINIQUSB command module and the EV kit's J3 header

#### **16-Pin Header Footprints**

The following tables provide the complete pinouts for each of the 16-pin single-row headers (J1-J4) provided on the EV kit. Between the headers is a MAX17823H device that is fanned out to the four 16-pin headers.

#### J4 and J5 Headers

The J4 and J5 header footprints provide direct access to the MAX17823H IC.

#### **Table 22. Auxiliary Jumpers**

| AUXILIARY INPUT (DEVICE) | JUMPER* |
|--------------------------|---------|
| AUXIN1A (U1)             | JU0     |
| AUXIN2A (U1)             | JU1     |

\*To use the auxiliary input, remove the shunt from the jumper.

| PIN | NAME     |
|-----|----------|
| 1   | GND      |
| 2   | INT      |
| 3   | GPIO7    |
| 4   | COMP_OUT |
| 5   | GPIO8    |
| 6   | ALRMUV/  |
| 7   | DIN      |
| 8   | ALRMOV/  |
| 9   | CS/      |
| 10  | MCLR/    |
| 11  | SCLK     |
| 12  | USHDN/   |
| 13  | DOUT     |
| 14  | NC       |
| 15  | VDD      |
| 16  | NC       |

#### Table 23. MAX17841 EV kit's J3 Header

### Table 24. HeadersJ1–J4

|         | PIN NAME |        |     |       |  |  |  |  |  |
|---------|----------|--------|-----|-------|--|--|--|--|--|
| PIN NO. | J1       | J2     | J3  | J4    |  |  |  |  |  |
| 1       | NC       | GPIO0  | SW0 | SW8   |  |  |  |  |  |
| 2       | AGND     | NC     | C0  | C8    |  |  |  |  |  |
| 3       | SHDNL/   | NC     | SW1 | SW9   |  |  |  |  |  |
| 4       | AGND     | TXLP   | C1  | C9    |  |  |  |  |  |
| 5       | VAA      | TXLN   | SW2 | SW10  |  |  |  |  |  |
| 6       | TXUN     | VDDL2  | C2  | C10   |  |  |  |  |  |
| 7       | TXUP     | GNDL2  | SW3 | SW11  |  |  |  |  |  |
| 8       | GNDL1    | RXLP   | C3  | C11   |  |  |  |  |  |
| 9       | VDDL1    | RXLN   | SW4 | SW12  |  |  |  |  |  |
| 10      | GNDL3    | NC     | C4  | C12   |  |  |  |  |  |
| 11      | VDDL3    | NC     | SW5 | VBLKP |  |  |  |  |  |
| 12      | RXUN     | CTG    | C5  | NC    |  |  |  |  |  |
| 13      | RXUP     | AUXIN2 | SW6 | HV    |  |  |  |  |  |
| 14      | GPIO3    | AUXIN1 | C6  | DCIN  |  |  |  |  |  |
| 15      | GPIO2    | AGND   | SW7 | CPP   |  |  |  |  |  |
| 16      | GPIO1    | THRM   | C7  | CPN   |  |  |  |  |  |

### Evaluates: MAX17823H

#### **Test Procedures:**

## Overvoltage and Undervoltage Threshold Testing

With the ASIC communicating normally to the host in a single ASIC configuration, configure the OV and UV set and clear thresholds in the **Thresholds** tab and check if the appropriate alerts are set. The detailed procedure is as follows:

A variable 80V, 10A power supply is used to power the MAX17823H. Set initial module voltage to 36V (3V/cell).

#### **Test Procedure:**

- 1) ASIC is ready to measure (cell measurement channels enabled, device addresses configured).
- 2) Start measurement.
- 3) Read cell voltages.
- Confirm cell voltages are as expected by clicking F8 (Refresh Active Tab) button.
- Confirm that STATUS/ ALRTCell/ ALRTOVCell/ ALR-TUVCell registers read 0x0000 by selecting them and reading the register values (click F8 button to read them).

- 6) In the Thresholds tab, OVTHRSET (Overvoltage Set) is configured to 4.2V, OVTHRCLR (Overvoltage Clear) is configured to 3.8V, UVTHRSET (Undervoltage Set) is configured to 2.4V, and UVTHRCLR (Undervoltage Clear) is configured to 2.7V.
- 7) After writing these values in the appropriate boxes, click the adjacent **Configure All Devices** button.
- Select the registers and confirm the values are written appropriately in the registers by clicking the F8 button.
- 9) In the Enables tab, click Set All buttons for Overvoltage Alert Enables and Undervoltage Alert Enables and then click the Configure All Devices button.
- 10) Select the ALRTOVEN and ALRTUVEN registers and confirm the registers are updated appropriately by clicking **F8** button.
- 11) Increase the supply voltage steadily up to 52V so that each cell reads 4.33V (> 4.2V).
- 12) Refresh the new readings on the Voltage Measurements tab.
- 13) Open the Alert/Status tab and click the F8 button.

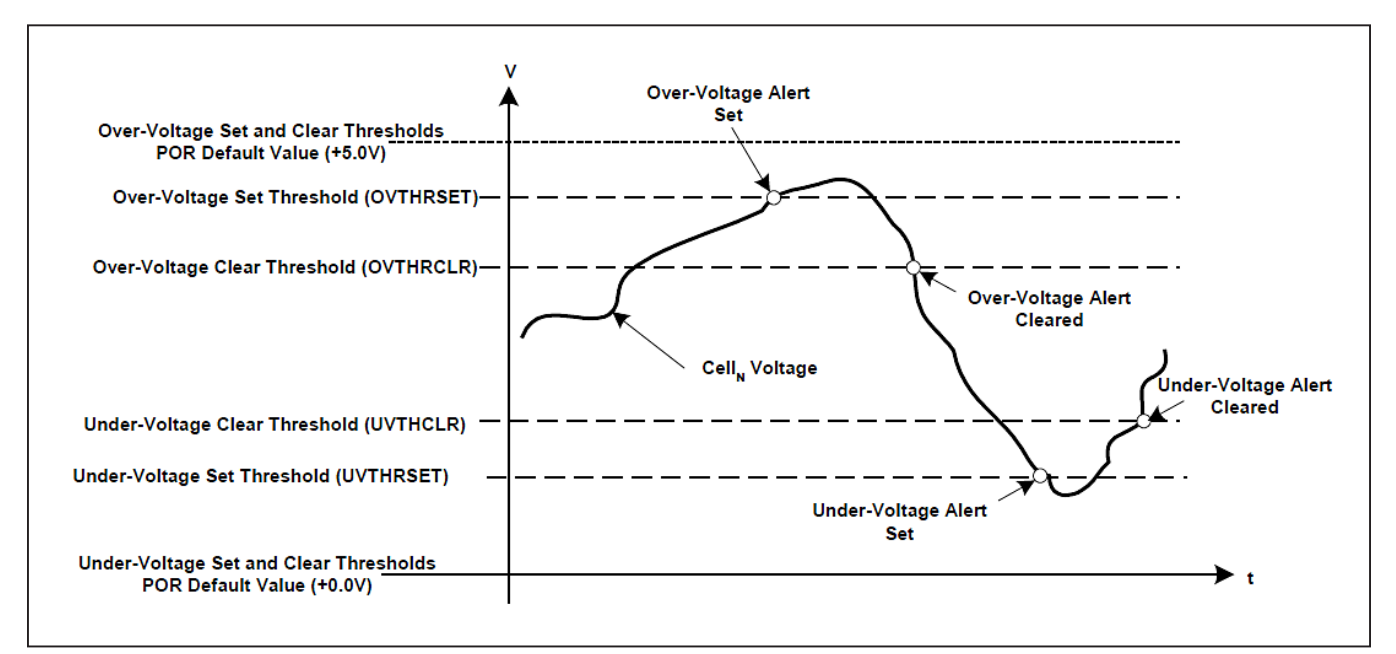

Figure 19. Programmable OV and UV Thresholds Diagram

- 14) The ALRTOV bit in the Status register should be set to 1. Also, all the OV bits (OV1 to OV12) in the ALR-TOVCELL register should be set to 1 and bits AL1 to AL12 in the ALRTCELL register should be set to 1.
- 15) In the **DC Byte** box, OV flag also sets to 1 in the Datacheck byte.
- 16) Steadily decrease the supply voltage to 42V (3.5 Volts/cell).
- 17) Repeat steps 12 and 13.
- 18) The ALRTOV bit in the Status register should be cleared to 0. Also, all the OV bits (OV1 to OV12) in the ALRTOVCELL register should be cleared and bits AL1 to AL12 in the ALRTCELL register should be cleared to 0.
- 19) In the **DC Byte** box, OV flag also gets cleared to 0 in the Datacheck byte.
- 20) Decrease the supply voltage steadily down to 24V so that each cell reads 2.0V (< 2.4V).
- 21) Refresh the new readings on the Voltage Measurements tab.
- 22) Open the Alert/Status tab and click the F8 button.
- 23) The ALRTUV bit in the Status register should be set to 1. Also, all the UV bits (UV1 to UV12) in the ALR-TUVCELL register should be set to 1 and bits AL1 to AL12 in the ALRTCELL register should be set to 1.
- 24) In the **DC Byte** box, UV flag also sets to 1 in the Datacheck byte.
- 25) Steadily increase the supply voltage to 36V (3.0 Volts/cell)
- 26) Repeat steps 12 and 13.
- 27) The ALRTUV bit in the Status register should be cleared to 0. Also, all the UV bits (UV1 to UV12) in the ALRTUVCELL register should be cleared and bits AL1 to AL12 in the ALRTCELL register should be cleared to 0.
- 28) In the **DC Byte** box, UV flag also gets cleared to 0 in the Datacheck byte.

This verifies the OV/UV Set and Clear thresholds for MAX17823. The Overvoltage or Undervoltage alert in the **Enables** tab can be selected for any specific cell.

#### **Cell Balancing and Watchdog Timer Testing:**

With the ASIC communicating normally to the host in a single-ASIC configuration, cell balancing and watchdog timer configuration are tested. The detailed procedure is as follows:

Connect 12 Li-Ion cells to the MAX17823H device. Set module voltage to  $45.55\mathrm{V}$ 

Use software revision R342 for this testing.

#### **Test Procedure:**

- 1) ASIC is ready to measure (cell measurement channels enabled, device addresses configured).
- Confirm cell voltages are as expected by clicking the F8 button on the Voltage Measurements tab.
- 3) Open the **BALSW** tab and click **Check Odd** button under the BALSWEN title.
- 4) Click Configure All Devices button.
- Confirm that the BALSWEN register reads 0x0555 by selecting it and reading the register value (click F8 button to read) in the BALSW tab. All of the odd cell balancing switches will be turned on.
- 6) Open the **Voltage Measurement** tab and read the voltages by clicking the **F8** button.
- All of the odd cell voltages will drop by a few mV. (This drop depends on battery impedance and the parasitic I x R drop in the path of that measurement. On Maxim EV kits, this drop is approximately 80 to 100 mV).
- 8) Open the **BALSW** tab and click **Check Even** button under the BALSWEN title.
- 9) Cick the Configure All Devices button.
- Confirm that the BALSWEN register reads 0x0AAA by selecting it and reading the register value (click the F8 button to read) in the BALSW tab. All of the even cell balancing switches will be turned on.
- 11) Open the **Voltage Measurement** tab and read the voltages by clicking **F8** button.
- 12) All even cell voltages will drop by a few mV. (This drop depends on battery impedance and the parasitic I x R drop in the path of that measurement. On Maxim EV kits, this drop is approximately 80 to 100 mV).

### Evaluates: MAX17823H

- Open the Configuration tab and select a timer predivider value from the drop-down list in the Watch Dog Configuration box. For example, 1 sec[range = 1 to 15sec].
- 14) Write the timer value as 15(0xF) in the **Watch Dog Configuration** box.
- 15) Click the Configure All Devices button and confirm that the WATCHDOG register reads the appropriate value based on pre-divider and timer configuration (in this case, it should read 0x1F00) by selecting it and reading the register value (click the F8 button to read) in the Configuration tab.
- 16) Click the F8 button periodically to see the timer value steadily go from 0xF to 0x0. In this case, the timer is set to 15 seconds and the cell balancing is turned off after the amount of time set by the user.
- 17) After the timer reaches 0, open the Voltage Measurement tab and click the F8 button to read cell voltages. They should have returned to their initial values, indicating that the cell balancing has been turned off by the timer.

**Note:** The cell balancing timeout feature consists of a 4-bit countdown timer and a pre-divider with three control bits for range selection. Both the timer and pre-divider are programmed through the MSB of the WATCHDOG register. The pre-divider sets the effective LSb time of the counter-timer. If the value of the CBTIMER does reach zero, the cell balancing switches are disabled until the timer is either disabled or is refreshed by writing a non-zero value.

#### **Die Temperature Diagnostic Testing**

With the ASIC communicating normally to the host in a single ASIC configuration, perform the die temperature diagnostic test. The detailed procedure is as follows:

Connect 12 Li-Ion cells to the MAX17823H device. Set module voltage to  $45.55\mathrm{V}$ 

#### **Test Procedure:**

- 1) ASIC ready to measure (cell measurement channels enabled, device addresses configured).
- Confirm cell voltages are as expected by clicking F8 button on Voltage Measurements tab.
- 3) In the **Voltage Measurements** tab, click **mode** button above the DIAG check box.
- 4) A new pop-up window will appear with the diagnostic measurement mode.

- 5) Select **Die Temp** option and click **Configure All Devices** button.
- 6) Make sure the DIAG register is checked so that it can be read by clicking **F8** button.
- 7) The user will see the result in °C below the DIAG register.
- 8) In this case, since the part was tested at room temperature, the DIAG showed a value of 21.86°C.

#### Open Sense Leads

With the ASIC communicating normally to the host in a single ASIC configuration, randomly force an open on a particular cell input, or a set of cell inputs. Then how all cell voltage measurements are affected is noted down with and without using the BALSW diagnostics.

12 Li-Ion cells were connected to MAX17823H device. Set module voltage to 45.55V

1) Results with device configured for standard measurement path (no diagnostics enabled):

Test Procedure:

- ASIC is ready to measure (cell measurement channels enabled, device addresses configured).
- b) Start measurement.
- c) Read cell voltages.
- d) Confirm cell voltages are as expected.
- e) Apply open sense wire condition as specified.
- f) Start measurement.
- g) Read cell voltages.

**Note:** Input voltage is floating in this case, so measurement values will not be determinant. Diagnostic test is run to definitively detect this fault.

- Sub-test1: C0 and AGND: Cell 1 measurement goes to 0 volts
- Sub-test2: C12 and DCIN: Cell 12 measurement goes to 0 volts.
- Sub-test3: C1: Cell 1 measures 4.9988 V while cell 2 goes to 2.45 V.
- Sub-test4: C4: Cell 4 measures 2.02 V while cell 5 voltage is observed to be 4.9988V
- Sub-test5: C8: Cell 8 measures 1.62 V while cell 9 voltage is observed to be 4.9988V

2) Results using cell-sense wire open diagnostic:

Test Procedure:

- a) ASIC is ready to measure (cell measurement channels enabled, device addresses configured).Start measurement
- b) Read cell voltages.
- c) Confirm cell voltages are as expected.
- Read FMEA register and check ALRTBALSW = 0.
- e) Read STATUS register and check ALRTFMEA = 0.
- f) Apply open sense wire condition as specified.
- g) Enable the BALSWDIAG [2:0] first to a setting of 101 (open odd switches) and then to 110 (open even switches) in the SCANCTRL (0x013) register. Cell-sense wire odd check combined with cell-sense wire even check indicates to the user which cell-sense wire is in open condition.

h) Write BALLOWTHR to [0x84AC] and BAL-HIGHTHR to [0xA8F4].

The preceding values were chosen as typical Vds = 0.75V using the 150mA balancing current and 5 $\Omega$  worst-case RON. The 0xA8F4  $\rightarrow$  800mV threshold, while the 0x84AC  $\rightarrow$  150mV threshold.

- Start measurement and read cell voltages (click the F8 button when the Voltage Measurement tab is active in EV kit software)
  - i. Read the FMEA register and check ALRTBALSW = 1
  - ii. Read the STATUS register and check that ALRTFMEA = 1
- j) Read the ALRTBALSWCELL register and check ALRTBALSWn = 1, where n is the sense line number that is open.
- k) Read cell voltages.

Sub-test1: C0 and AGND

**Note:** For C0 and AGND open test, a Schottky diode was added in parallel with the C0/C1 ESD diode on the EV kit to allow return current path through C1.

| Cell No         | Cell1 | Cell2 | Cell3 | Cell4 | Cell5 | Cell6 | Cell7 | Cell8 | Cell9 | Cell10 | Cell11 | Cell12 |
|-----------------|-------|-------|-------|-------|-------|-------|-------|-------|-------|--------|--------|--------|
| Voltage (Volts) | 2.48  | 0.00  | 2.77  | 0.00  | 2.77  | 0.00  | 2.77  | 0.00  | 2.80  | 0.00   | 2.77   | 0.00   |

- ALRTFMEA in STATUS register set to 1.
- ALRTBALSW in FMEA register set to 1.
- ALRTBALSW1 in ALRTBALSW register set to 1.

Sub-test2: C12 and DCIN

| Cell No         | Cell1 | Cell2 | Cell3 | Cell4 | Cell5 | Cell6 | Cell7 | Cell8 | Cell9 | Cell10 | Cell11 | Cell12 |
|-----------------|-------|-------|-------|-------|-------|-------|-------|-------|-------|--------|--------|--------|
| Voltage (Volts) | 0.00  | 2.77  | 0.00  | 2.77  | 0.00  | 2.77  | 0.00  | 2.77  | 0.00  | 2.75   | 0.00   | 2.49   |

- ALRTFMEA in STATUS register set to 1.
- ALRTBALSW in FMEA register set to 1.
- ALRTBALSW12 in ALRTBALSW register set to 1.

Sub-test3: C1

| Cell No         | Cell1 | Cell2 | Cell3 | Cell4 | Cell5 | Cell6 | Cell7 | Cell8 | Cell9 | Cell10 | Cell11 | Cell12 |
|-----------------|-------|-------|-------|-------|-------|-------|-------|-------|-------|--------|--------|--------|
| Voltage (Volts) | 2.56  | 0.00  | 2.78  | 0.00  | 2.77  | 0.00  | 2.80  | 0.00  | 2.77  | 0.00   | 2.78   | 0.00   |

- ALRTFMEA in STATUS register set to 1.
- ALRTBALSW in FMEA register set to 1.
- ALRTBALSW1 in ALRTBALSW register set to 1.

### Evaluates: MAX17823H

### Evaluates: MAX17823H

#### Sub-test4: C4:

| Cell No         | Cell1 | Cell2 | Cell3 | Cell4 | Cell5 | Cell6 | Cell7 | Cell8 | Cell9 | Cell10 | Cell11 | Cell12 |
|-----------------|-------|-------|-------|-------|-------|-------|-------|-------|-------|--------|--------|--------|
| Voltage (Volts) | 0.00  | 2.78  | 0.00  | 2.54  | 0.00  | 2.77  | 0.00  | 2.77  | 0.00  | 2.75   | 0.00   | 2.77   |

• ALRTFMEA in STATUS register set to 1.

- ALRTBALSW in FMEA register set to 1.
- ALRTBALSW4 in ALRTBALSW register set to 1.

#### Sub-test5: C8:

| Cell No         | Cell1 | Cell2 | Cell3 | Cell4 | Cell5 | Cell6 | Cell7 | Cell8 | Cell9 | Cell10 | Cell11 | Cell12 |
|-----------------|-------|-------|-------|-------|-------|-------|-------|-------|-------|--------|--------|--------|
| Voltage (Volts) | 0.00  | 2.77  | 0.00  | 2.77  | 0.00  | 2.77  | 0.00  | 2.54  | 0.00  | 2.75   | 0.00   | 2.49   |

• ALRTFMEA in STATUS register set to 1.

- ALRTBALSW in FMEA register set to 1.
- ALRTBALSW8 in ALRTBALSW register set to 1.

### **Ordering Information**

| PART            | TYPE   |
|-----------------|--------|
| MAX17823HEVKIT# | EV Kit |

#Denotes RoHS compliant.

### Evaluates: MAX17823H

### MAX17823H EV Kit Bill of Materials

| REF_DES                                                           | QTY | DESCRIPTION                                                                                                 | MFG PART #           | MFG         |
|-------------------------------------------------------------------|-----|----------------------------------------------------------------------------------------------------|----------------------|-------------|
| C2, C84, C102                                                     | 4   | 0.47µF ±10%, 16V X7R ceramic capacitor (0603)                                                               | C1608X7R1C474K       | TDK         |
| C3                                                                | 1   | 1µF ±10%, 16V X7R ceramic capacitor (0603)                                                                  | GRM188R71C105K       | MURATA      |
| C5                                                                | 1   | 2.2µF ±10%. 100V X7R ceramic capacitor (1210)                                                               | GRM32ER72A225K       | MURATA      |
| C23                                                               | 1   | 4.7µF ±10%. 50V X7R ceramic capacitor (1210)                                                                | GRM32ER71H475KA88L   | MURATA      |
|                                                                   |     | 0 1µE +10% 100V X7R ceramic capacitor                                                                       |                      |             |
| C6-C17, C25                                                       | 37  | automotive grade (0805)                                                                                     | GCM21BR72A104KA37L   | MURATA      |
| C41-C52, C67-C78                                                  | 37  | 0.1µF ±10%, 100V X7R ceramic capacitor,<br>automotive grade (0805)                                          | GCM21BR72A104KA37L   | MURATA      |
| C24                                                               | 1   | 0.1μF ±10%, 100V X7R ceramic capacitor<br>automotive grade (0603)                                           | GCM188R72A104KA64D   | MURATA      |
| C18, C19, C20                                                     | 3   | 100pF ±5%, 50V C0G ceramic capacitor (0402)                                                                 | GRM1555C1H101J       | MURATA      |
| C21                                                               | 1   | 1000pF ±10%, 25V X7R ceramic capacitor,                                                                     | CCM199D71E102K       |             |
| 621                                                               | 1   | automotive grade (0603)                                                                                     | GCINITOOR/TETUZK     | MORATA      |
| C40                                                               | 1   | 1µF ±10%, 100V X7R ceramic capacitor (1206)                                                                 | GRM31CR72A105K       | MURATA      |
| C53, C54, C79, C81                                                | 4   | 15pF ±5%, 100V C0G ceramic capacitor,                                                                       | GCM1885C2A150J       | MURATA      |
|                                                                   |     | $\frac{2200 \text{ pE}}{2200 \text{ pE}} \pm 5\% = 630 \text{ V} \cdot COC \text{ corramic capacitor auto}$ |                      |             |
| C1, C57, C58, C83                                                 | 4   | grade (1206)                                                                                                | CGA5H4C0G2J222J      | TDK         |
| C27                                                               | 1   | 0.47µF ±10%, 100V X7S ceramic capacitor,<br>automotive grade (0805)                                         | CGA4J3X7S2A474K/SOFT | ТДК         |
| C1001, C1002, C1003                                               | 3   | 0.1µF ±10%, 50V X7R ceramic capacitor (0603)                                                                | GRM188R71H104K       | MURATA      |
| D14, D27                                                          | 2   | Unidirectional ESD protection diode (SOD323)                                                                | PESD5V0U1UA          | NXP         |
| D1, D2, D7, D11                                                   | 4   | ESD protection diode (SOT-23)                                                                               | PESD1CAN             | NXP         |
| D9, D10, D12, D13                                                 | 4   | 1A, 150V diode POWERDI®123                                                                                  | DFLS1150-7           | DIODES INC  |
| D28,D29                                                           | 2   | Dual switching common cathode diode                                                                         | BAV70LT3             | ON          |
| J5                                                                | 1   | 26-pin dual row (2x13) header (0.1in centers)                                                               | PEC36DAAN            | SULLINS     |
| JU0-JU3, JU14-JU19, CELL2-<br>CELL12                              | 21  | 2-pin header (0.1in centers)                                                                                | PEC36SAAN            | SULLINS     |
| L1, L2                                                            | 2   | 2-Line common-mode filter (SMD)                                                                             | ACT45B-101-2P        | TDK         |
| P1                                                                | 1   | 15-circuit CLIK-Mate vertical PCB receptacle,                                                               | 5025841570           | MOLEX       |
|                                                                   | •   | 1.50mm pitch                                                                                                |                      |             |
| P2, P3, P5, P6, P8,P9                                             | 6   | 2-circuit CLIK-Mate vertical PCB receptacle,<br>1.50mm pitch                                                | 5025840270           | MOLEX       |
| R1                                                                | 1   | 100Ω ±5% resistor (1206)                                                                                    |                      |             |
| R2                                                                | 1   | 1kΩ ±5% resistor (0603)                                                                                     |                      |             |
| R3-R15                                                            | 13  | 1kΩ ±1%, resistor (0603)                                                                                    |                      |             |
| R16-R27,R30,R80,R87-<br>R92,R96,R100,R102-<br>R104,R107,R113-R125 | 39  | 12Ω, 0.5W resistor (1210)                                                                                   | CRCW251212R0F        | VISHAY/DALE |
| R28, R29, R56, R57, R60, R61,<br>R64, R65, R75, R76               | 10  | 10kΩ ±1%, resistor (0603)                                                                                   |                      |             |
| R32, R33, R34, R35                                                | 4   | 150kΩ ±5% resistor (0402)                                                                                   |                      |             |
| R36-R39, R79, R95, R105,<br>R106, R111, R1016                     | 10  | 0Ω resistor (0603)                                                                                          |                      |             |
| R40, R62, R63, R66                                                | 4   | 100kΩ ±5%, resistor (0603)                                                                                  |                      |             |
| R42-R53                                                           | 12  | 2.0kΩ ±0.1% resistor (0805)                                                                                 | ECG ERA-6YEB202V     | PANASONIC   |
| R31, R41, R58, R59                                                | 4   | 100Ω ±1% resistor (1206)                                                                                    |                      |             |
| R54, R55, R77, R78, R67, R68,                                     | 8   | 26.1Ω ±1% resistor (1206)                                                                                   |                      |             |
| K/U, K/Z                                                          | 0   | 00 register (1206)                                                                                          |                      |             |
| К09, К/1, К83-К86, К93, К94                                       | 8   | 012 resistor (1206)                                                                                         |                      |             |
| K/3, K/4, K81, K82                                                | 4   | 1.3K12 ±1% resistor (1206)                                                                                  |                      | DANIACONIC  |
|                                                                   | 1   |                                                                                                    | EKJ-6ENF10KUV        | PANASONIC   |
| SWI                                                               | 1   | 12-position SPST DIP switch                                                                                 | CTS 206-12ST         |             |

### MAX17823H EV Kit Bill of Materials (continued)

| REF_DES                                     | QTY | DESCRIPTION                                                  | MFG PART #           | MFG        |
|---------------------------------------------|-----|--------------------------------------------------------------|----------------------|------------|
| DCIN, THRM, VDDL1, VDDL2,                   |     |                                                              |                      |            |
|                                             |     |                                                              |                      |            |
| GPIOS_A, GPIOZ_A, GPIOT_A,                  |     |                                                              |                      |            |
| RYID RYIN TYID A                            | 30  | Multipurpose test point, red                                 | 5010                 | KEVSTONE   |
| TYLIN & RYLIP & RYLIN A                     | 50  | Multipulpose test point, reu                                 | 3010                 | REISIONE   |
|                                             |     |                                                              |                      |            |
|                                             |     |                                                              |                      |            |
| RXIN A /SHDNI\                              |     |                                                              |                      |            |
| AGND (x6)                                   | 6   | Multipurpose test point, black                               | 5011                 | KEYSTONE   |
| PACK+, PACK-, BAT0-BAT12,                   |     | 20G tinned copper bus wire formed into "U"                   |                      |            |
| AGND                                        | 16  | shaped loop (0.25" off the PC board)                         |                      |            |
| U1                                          | 1   | Daisy-chainable analog front end (64L LQFP)                  | MAX17823HGCB/V+      | MAXIM      |
| U2, U3                                      | 2   | FMB3906A dual PNP SSOT-6                                     | FMB3906              | FAIRCHILD  |
|                                             | 21  | Shunt                                                        | STC02SYAN            | SULLINS    |
| C4                                          | 0   | Not Installed, ceramic capacitor (2220)                      |                      |            |
| C22                                         | 0   | Not Installed, ceramic capacitor (1210)                      |                      |            |
| C28-C39, C65, C66, C85, C86,                |     |                                                              |                      |            |
| C87, C90, C91, C100, C101,                  | 0   | Not Installed, ceramic capacitor (0603)                      |                      |            |
| C103                                        |     |                                                              |                      |            |
| C61, C62, C92, C93                          | 0   | Not Installed, ceramic capacitor (0805)                      |                      |            |
| C80, C82, C94, C95                          | 0   | Not Installed, 3-terminal capacitor (0805)                   |                      |            |
| D3, D4, D5, D6                              | 0   | Not Installed, Zener diode (SOD123)                          |                      |            |
| D15-D26                                     | 0   | Not Installed, unidirectional ESD protection diodes (SOD323) | PESD5V0U1UA          | NXP        |
| D30, D31, D32, D33                          | 0   | Not Installed, 100V, 1A Schottky diode (SOD123-<br>FL)       | MBR1H100SF           | ON         |
| D34                                         | 0   | 1A, 150V diode POWERDI®123                                   | DFLS1150-7           | DIODES INC |
| J1, J2, J3, J4                              | 0   | Not Installed, 16 -in receptacle (0.1in centers)             | SSW-116-01-T-S       | SAMTEC     |
| 16                                          | 0   | Not Installed, 14-pin dual row shrouded (7x2)                |                      |            |
| 10                                          | 0   | header (0.1 in centers)                                      | SBHIT-PBPC-D07-ST-BK | SULLINS    |
| L3, L4                                      | 0   | Not Installed, automotive common mode filter                 |                      |            |
| R98, R99, R108, R109, R1014,<br>R1015, R112 | 0   | Not Installed, resistor (0603)                               |                      |            |
| R97 R101                                    | 0   | Not Installed 00 resistor (1206)                             |                      |            |
| D8                                          | 0   | Not Installed 500mW, 4.3V Zener diode                        | MMSZ5229BT1G         | ON         |
| D38                                         | 0   | Not Installed 1A, 100V diode (SMA)                           | Semiconductor S1B    | FAIRCHILD  |
| C26                                         | 0   | Not Installed 2.2uF ±10%, 100V X7R ceramic capacitor (1210)  | GRM32ER72A225K       | MURATA     |
| Pack-out                                    | 2   | CLIK-MATE crossover cable (2-wire) Rev 3                     | MAXCLICK-MATE        |            |

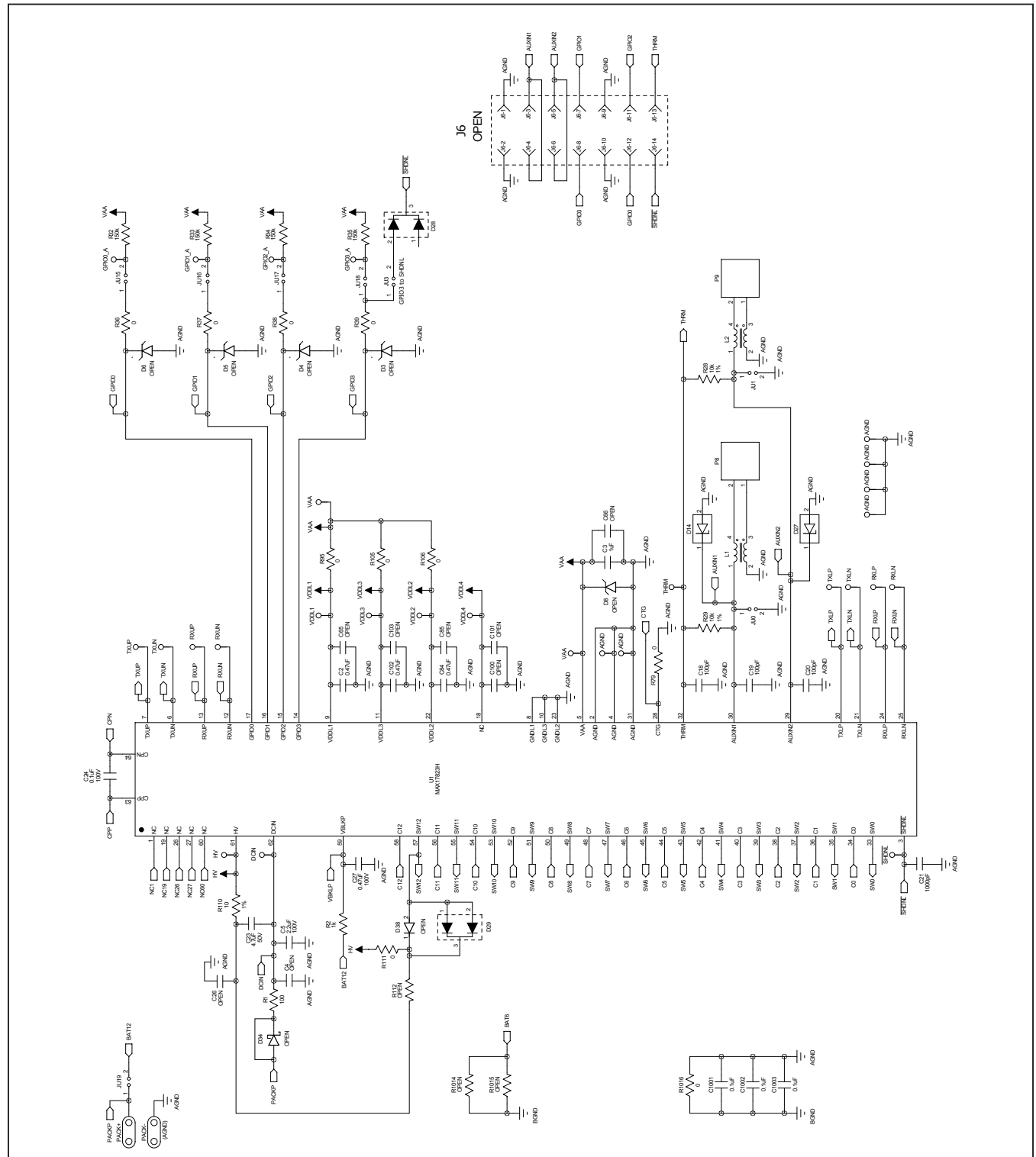

### MAX17823H EV Kit Schematics

Figure 20. MAX17823H EV Kit Schematic Page 1

### Evaluates: MAX17823H

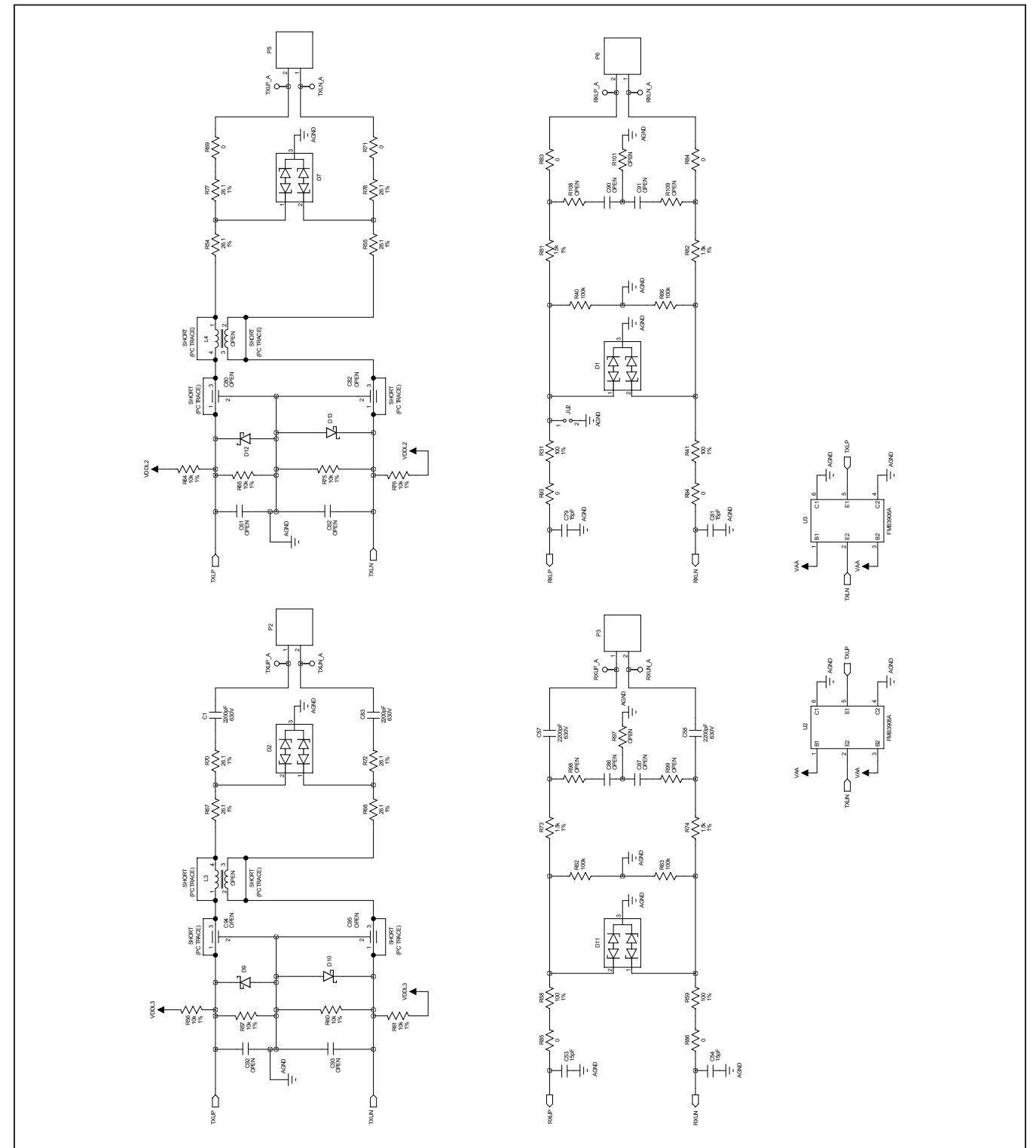

### MAX17823H EV Kit Schematics (continued)

Figure 21. MAX17823H EV Kit Schematic Page 2

### Evaluates: MAX17823H

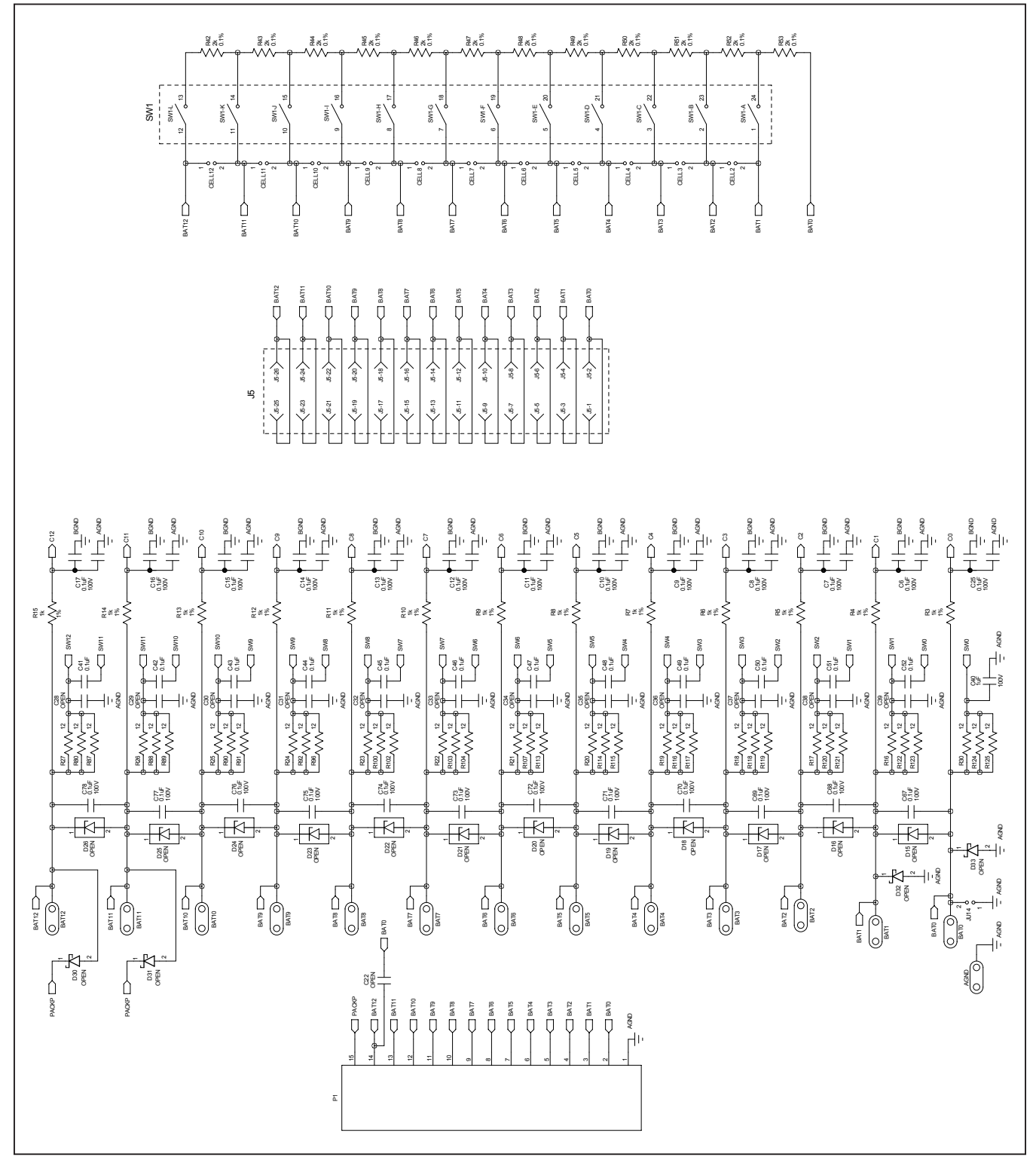

### MAX17823H EV Kit Schematics (continued)

Figure 22. MAX17823H EV Kit Schematic Page 3

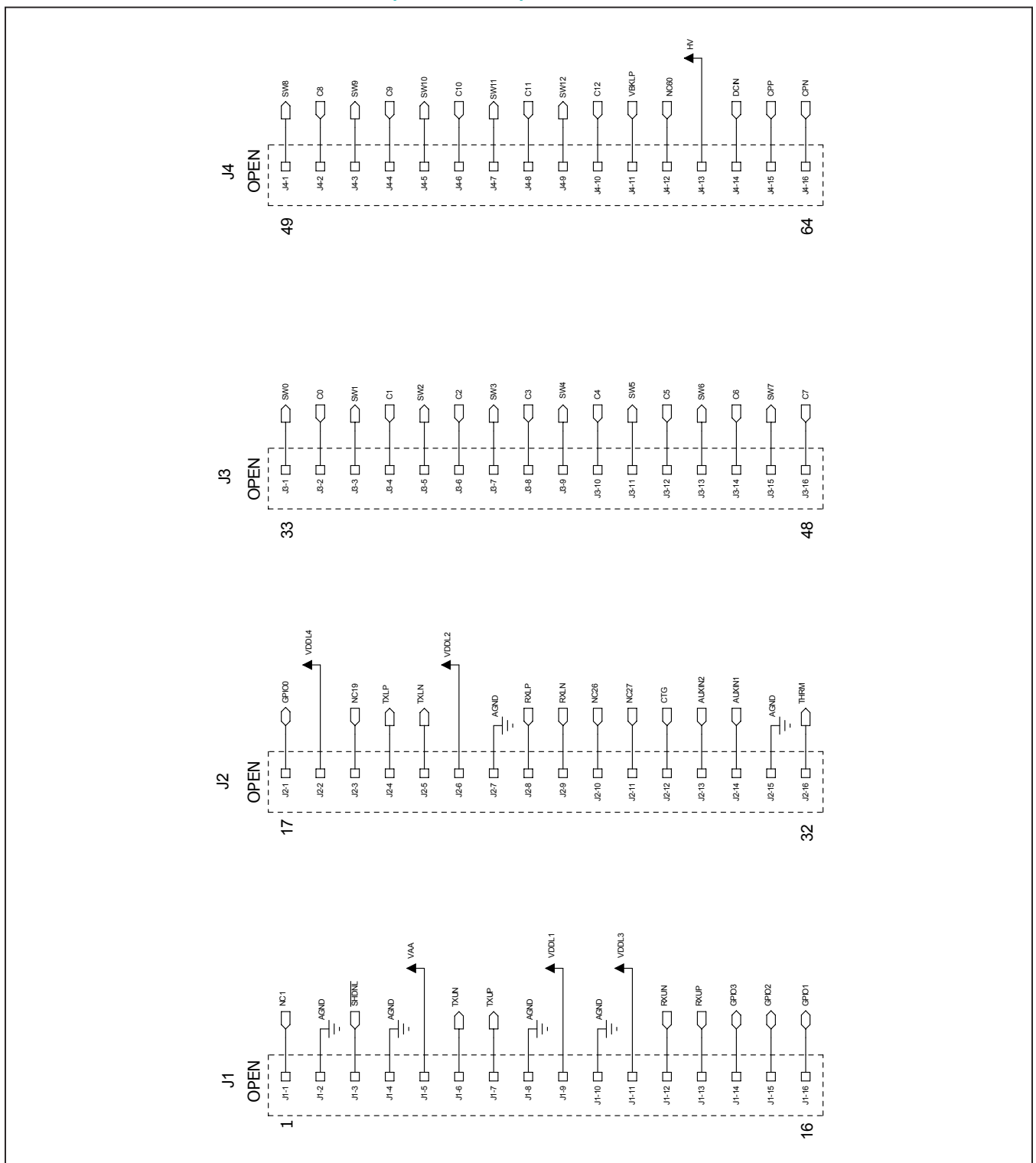

### MAX17823H EV Kit Schematics (continued)

Figure 23. MAX17823H EV Kit Schematic Page 4

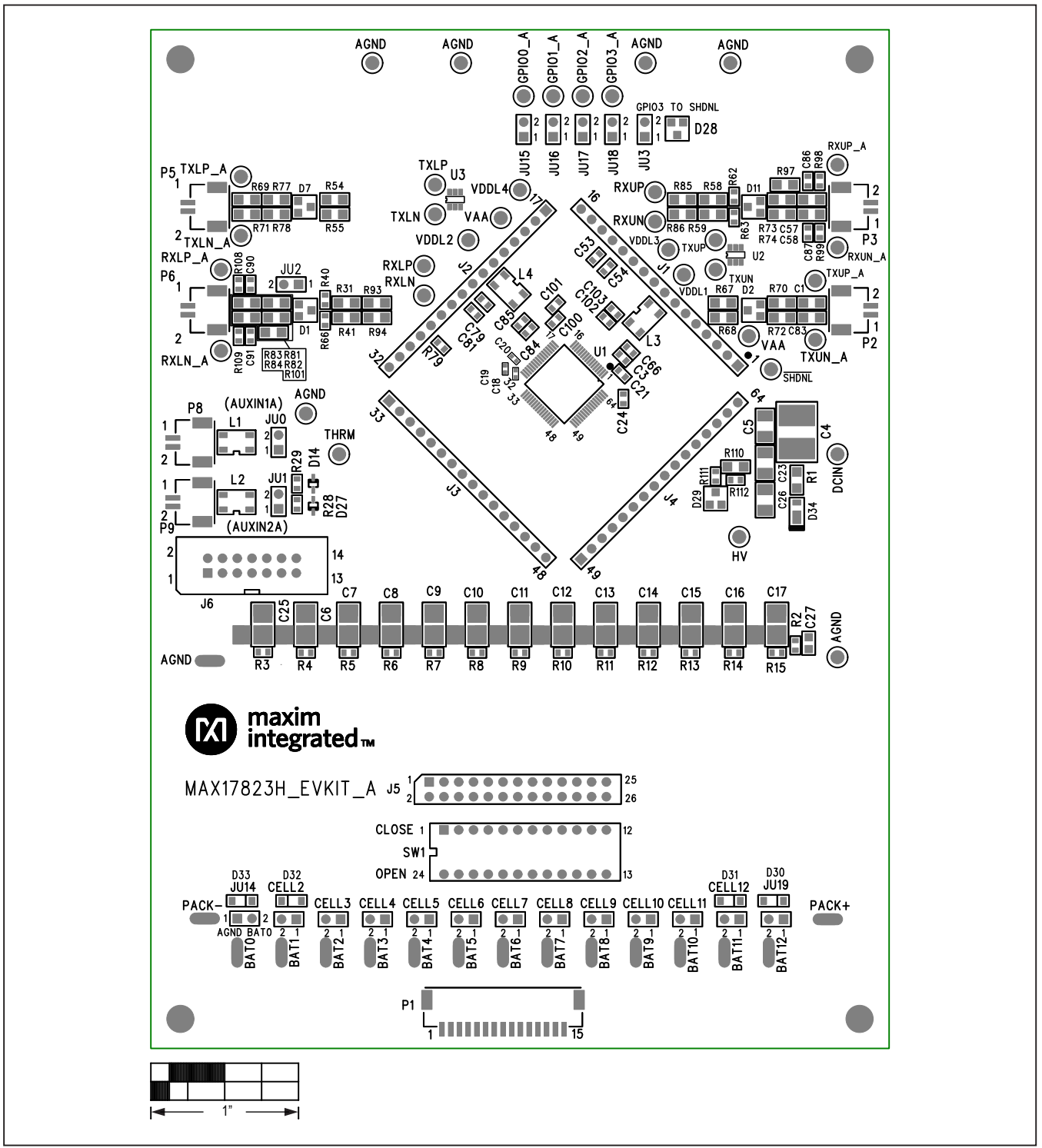

### MAX17823H EV Kit PCB Layouts

Figure 24. MAX17823H EV Kit PCB Top Layer Silkscreen

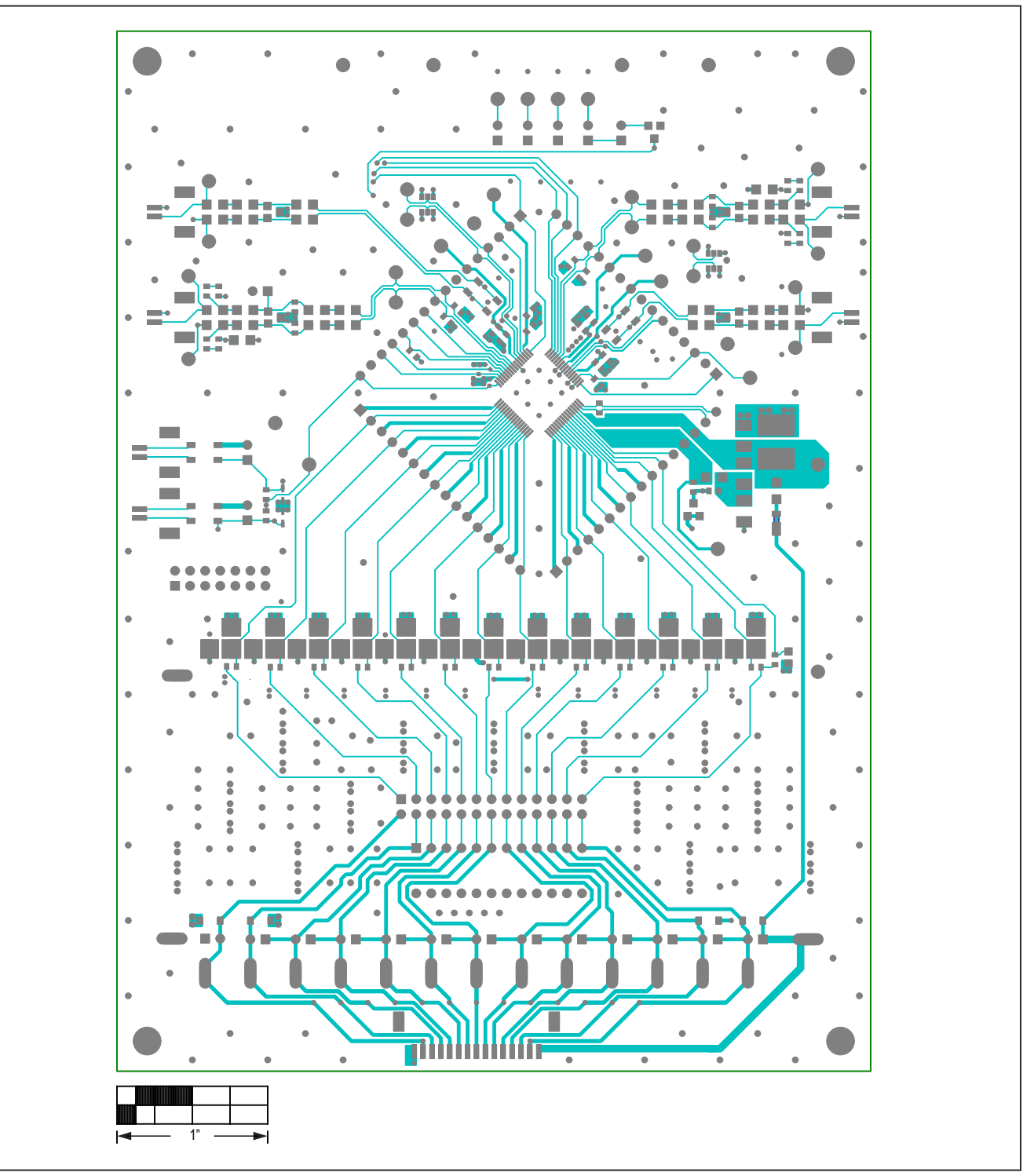

Figure 25. MAX17823H EV Kit PCB Top Layer Metal

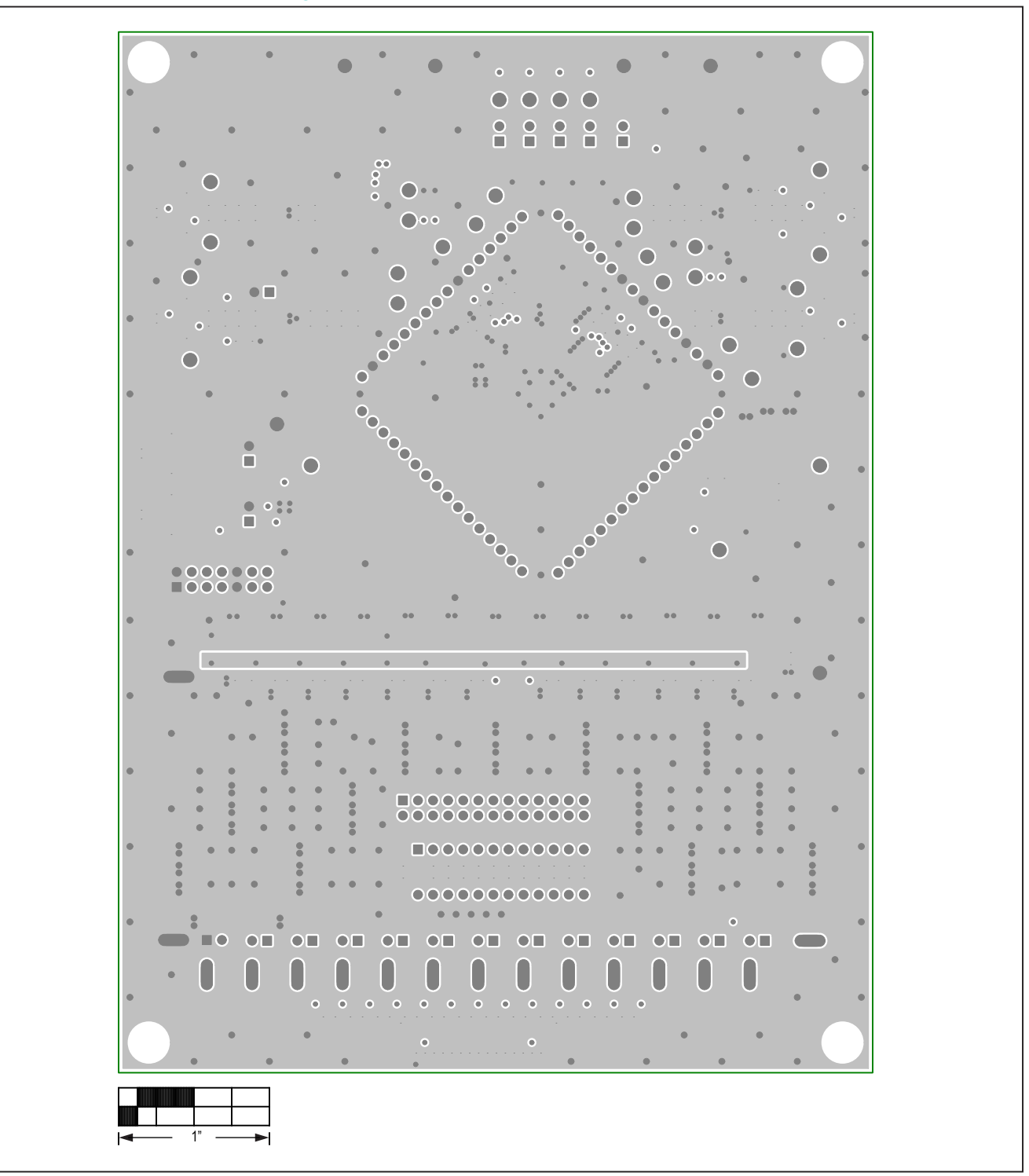

Figure 26. MAX17823H EV Kit PCB Layer Two Metal

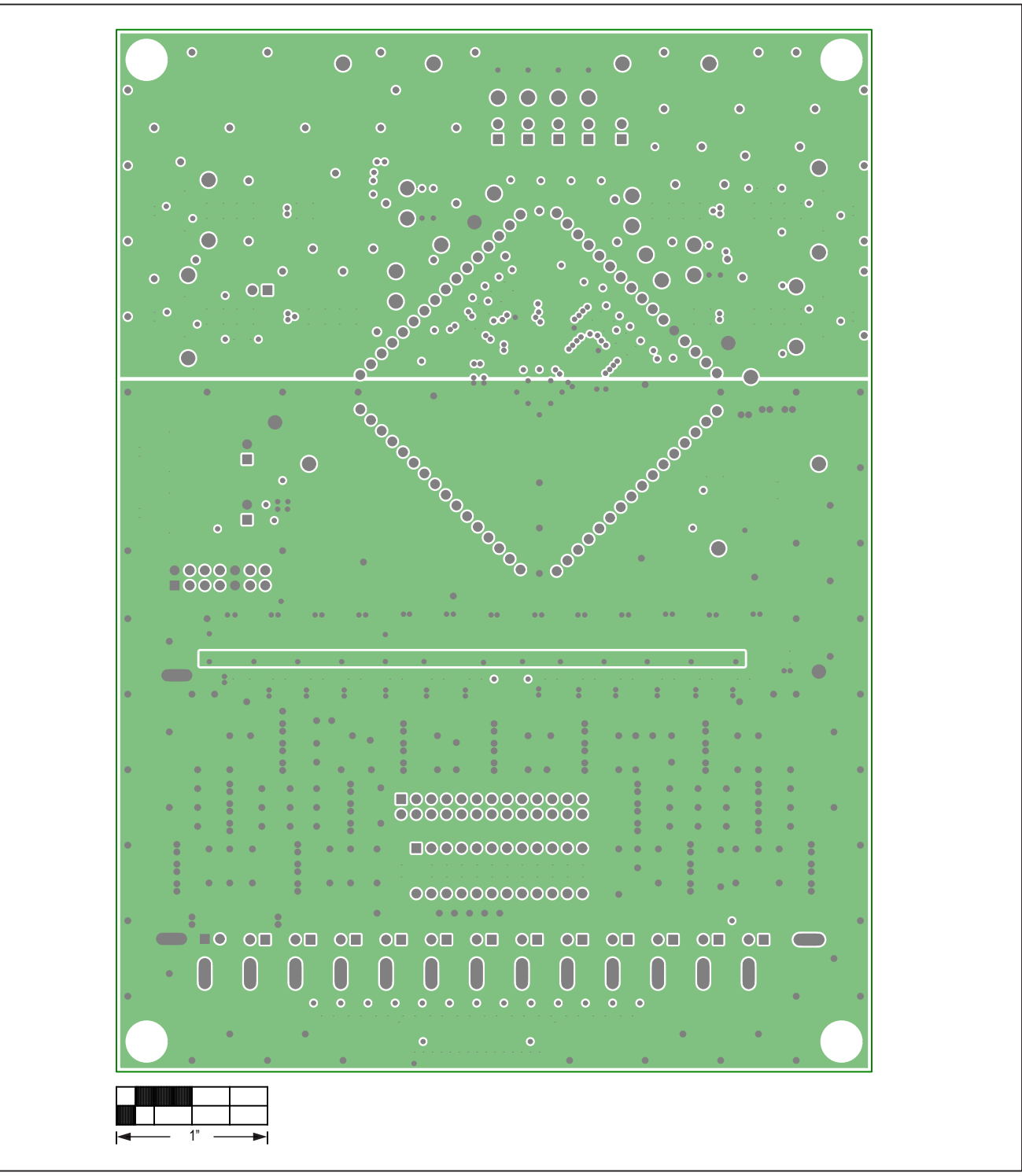

Figure 27. MAX17823H EV Kit PCB Layer Three Metal

Evaluates: MAX17823H

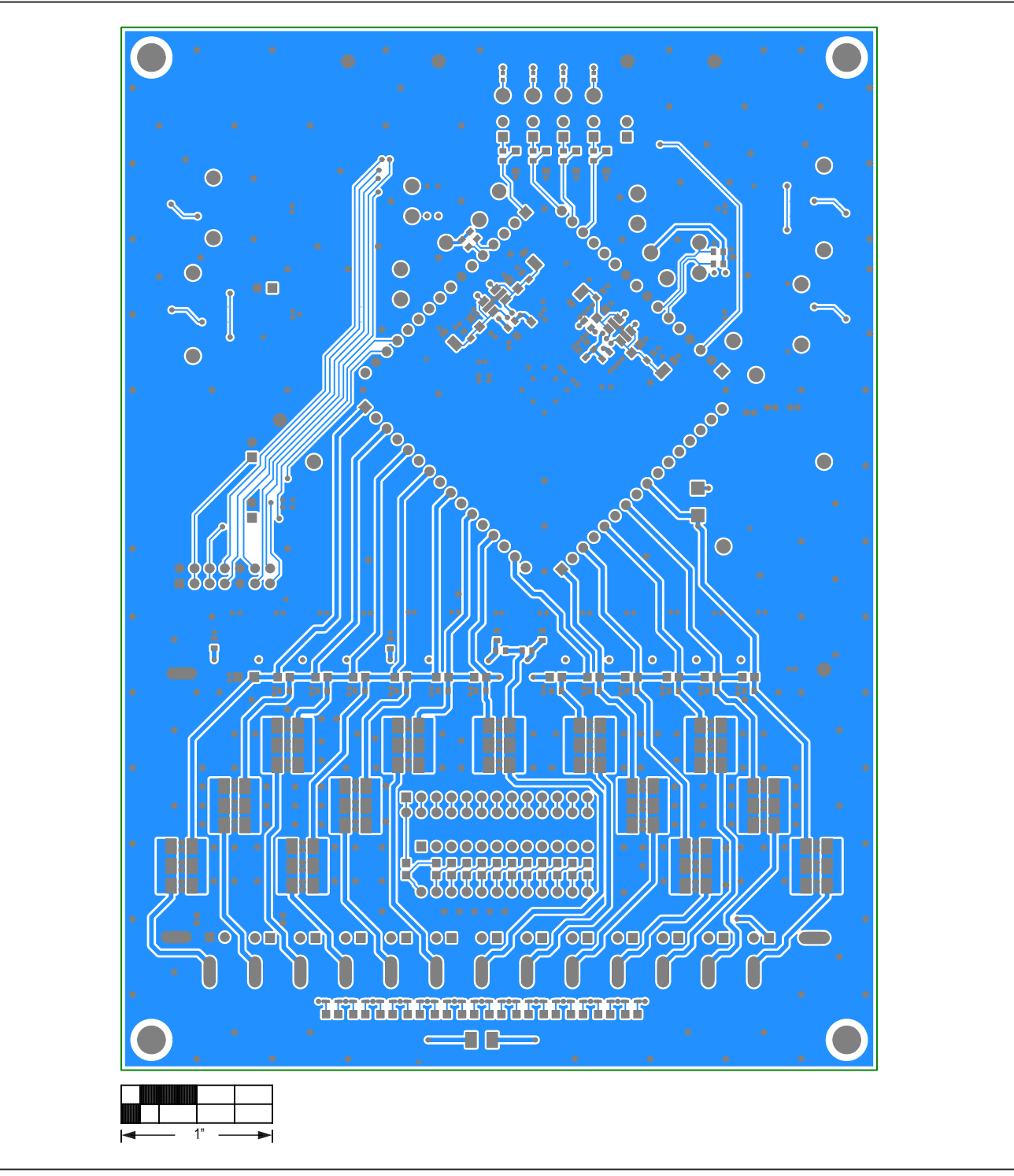

Figure 28. MAX17823H EV Kit PCB Bottom Layer Metal

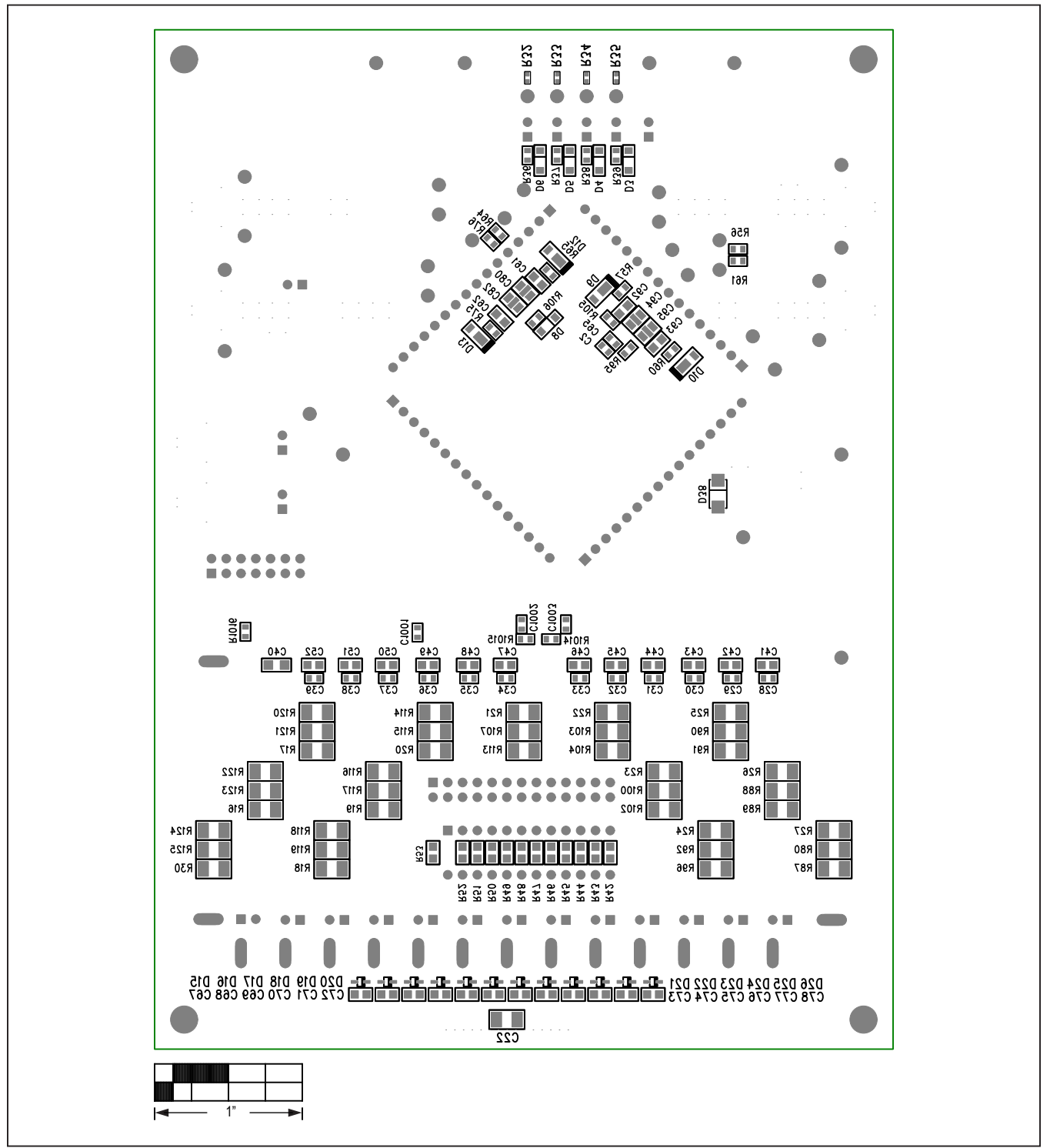

Figure 29. MAX17823H EV Kit PCB Bottom Layer Silkscreen

### Evaluates: MAX17823H

### **Revision History**

| REVISION<br>NUMBER | REVISION<br>DATE | DESCRIPTION                          | PAGES<br>CHANGED |
|--------------------|------------------|--------------------------------------|------------------|
| 0                  | 4/19             | Initial Release                      | -                |
| 1                  | 5/19             | Updated Ordering Information section | 27               |

For pricing, delivery, and ordering information, please visit Maxim Integrated's online storefront at https://www.maximintegrated.com/en/storefront/storefront.html.

Maxim Integrated cannot assume responsibility for use of any circuitry other than circuitry entirely embodied in a Maxim Integrated product. No circuit patent licenses are implied. Maxim Integrated reserves the right to change the circuitry and specifications without notice at any time.

## **Mouser Electronics**

Authorized Distributor

Click to View Pricing, Inventory, Delivery & Lifecycle Information:

Maxim Integrated: MAX17823HEVKIT#